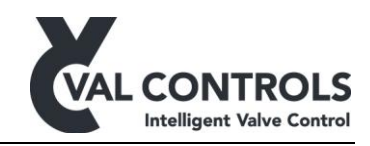

# **USER MANUAL**

## Intelligent Valve Controller

IVC24

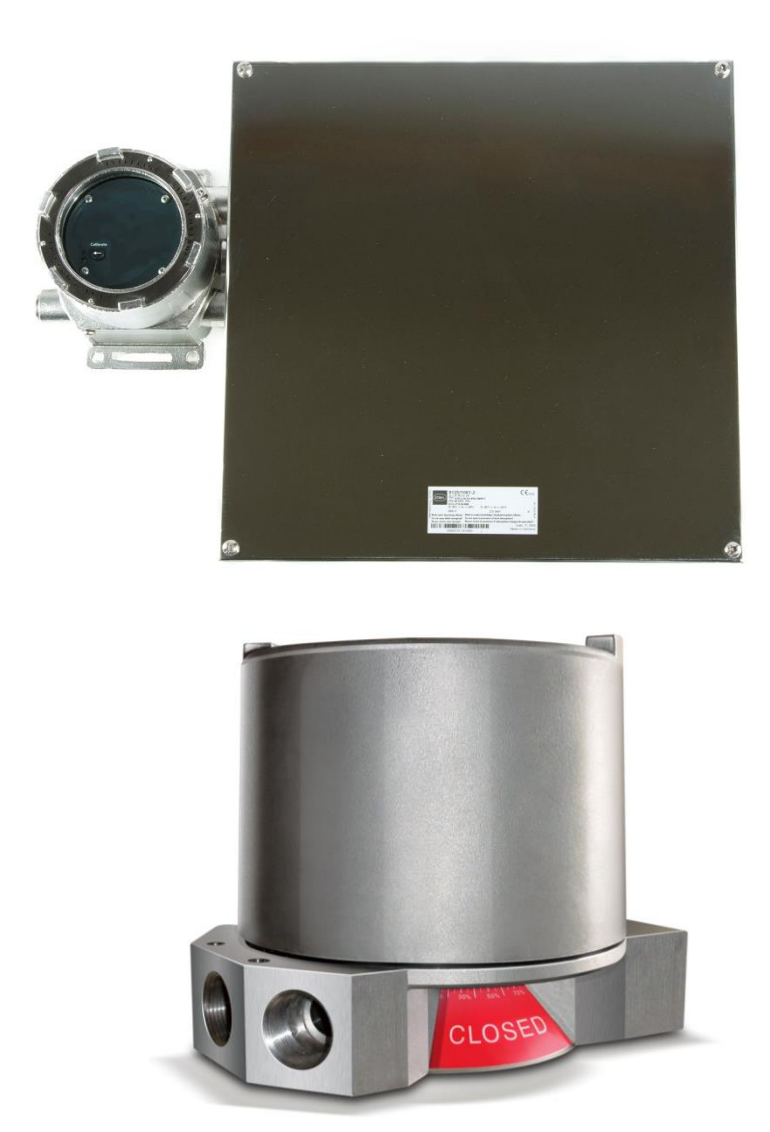

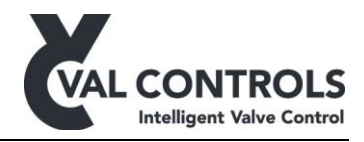

## Table of contents

| 1 | G          | General                                                    | .4  |
|---|------------|------------------------------------------------------------|-----|
|   | 1.1        | Safety instructions                                        | . 4 |
| 2 | Α          | Application                                                | .5  |
| 3 | In         | nstallation guide                                          | .6  |
| 4 | Sj         | pecifications                                              | .7  |
|   | 4.1        | Environment                                                | . 7 |
|   | 4.2        | Terminals                                                  | . 7 |
|   | 4.3        | Dimension and mounting                                     | .7  |
|   | 4.4        | Electrical specifications                                  | . 8 |
|   | 4.         | .4.1 Communication                                         | .9  |
|   | 4.         | .4.2 Power supply                                          | .9  |
|   | 4.         | .4.3 AIU                                                   | .9  |
|   | 4.         | .4.4 AOU                                                   | .9  |
|   | 4.         | .4.5 Analogue input                                        | 10  |
|   | 4.         | 4.6 Position sensor                                        | 10  |
|   | 4.         | 4.7 Digital output                                         | 11  |
|   | 4.         | 4.0 ESD input                                              | 11  |
|   | 4.         | 4.10 ESD out                                               | 11  |
|   | 4.         | 4.11  ESD out                                              | 12  |
|   | ч.<br>15   | Terminals for WC24-F                                       | 12  |
|   | 4.5<br>4.6 | Terminals for IVC24-A and IVC24-AF                         | 14  |
|   | 47         | Terminals for expansion board 3.2 for IVC24-A and IVC24-AF | 15  |
|   |            | .7.1 Terminals                                             | 15  |
|   | 4.8        | Terminals for expansion board 3:3 for IVC24-A and IVC24-AF | 15  |
|   | 4.         | .8.1 Terminals                                             | 15  |
|   | 4.9        | Terminals for expansion board 3:4 for IVC24-A and IVC24-AF | 15  |
|   | 4.         | .9.1 Terminals                                             | 15  |
|   | 4.10       | ) User interface                                           | 16  |
|   | 4.         | .10.1 Indicator                                            | 16  |
|   | 4.         | .10.2 USB connector                                        | 17  |
|   | 4.         | .10.3 Button                                               | 17  |
| 5 | Pa         | arameter Lists                                             | 18  |
|   | 5.1        | Identification                                             | 18  |
|   | 5.2        | Logs                                                       | 18  |
|   | 5.3        | Live Status                                                | 19  |
|   | 5.4        | Configuration                                              | 23  |
| 6 | V          | alve test                                                  | 30  |
|   | 6.1        | Partial stroke test                                        | 30  |
|   | 6.         | 1.1 Errors                                                 | 31  |
|   | 6.         | .1.2 Warnings                                              | 31  |
|   | 6.2        | Calibration                                                | 36  |
|   | 6.         | 2.2 PCT 6                                                  | 36  |
|   | 6.         | .2.2 PST reference                                         | 36  |

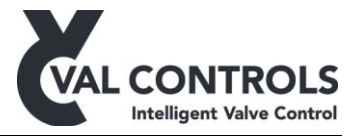

| 7  | Po  | ower unit controller  | 39 |
|----|-----|-----------------------|----|
|    | 7.1 | Pump                  | 39 |
|    | 7.2 | Pressure              | 39 |
|    | 7.3 | Level                 | 40 |
|    | 7.4 | Temperature           | 40 |
| 8  | Τe  | est errors            | 41 |
|    | 8.1 | Partial stroke errors | 41 |
|    | 8.2 | Full stroke errors    | 44 |
|    | 8.3 | Solenoid valve test   | 46 |
| 9  | Sy  | stem errors           | 49 |
|    | 9.1 | Pump unit errors      | 49 |
| 1( | )   | Event log             | 50 |

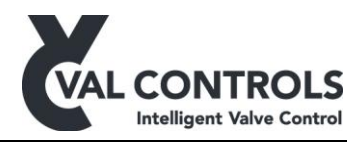

## 1 General

This manual covers software version:

Software ID: DVC-SW-001 Software Version: 2.12

This manual covers hardware revision:

| IVC24-F  | Rev. 2 |
|----------|--------|
| IVC24-A  | Rev. 3 |
| IVC24-AF | Rev. 2 |

#### **1.1 Safety instructions**

For a safe installation of an IVC24 the following must be observed. The module must only be installed by qualified personnel who are familiar with the national and international laws, directives and standards that apply to this product as well as all instructions in this manual.

The information in this user manual is subject to changes without notice.

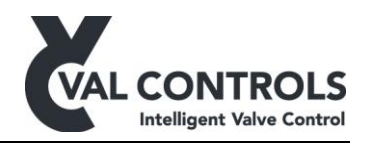

## 2 Application

DVC-UM-001

Revision: 15

The IVC is a simple partial stroke unit developed by Val Controls.

The system is very easy to install and adjust and it offers a very simple but efficient test of the ESD system. It can be installed on new and old installation.

The IVC24 can control an ON/OFF valve with a hydraulic or pneumatic system. 24 VDC power supply must be connected to the IVC24 which then powers the control valves.

A local control panel can be connected to provide the ability to start the test at the location and get a pass/fail signal to indicate the result of the test.

The unit is configured over a communication bus.

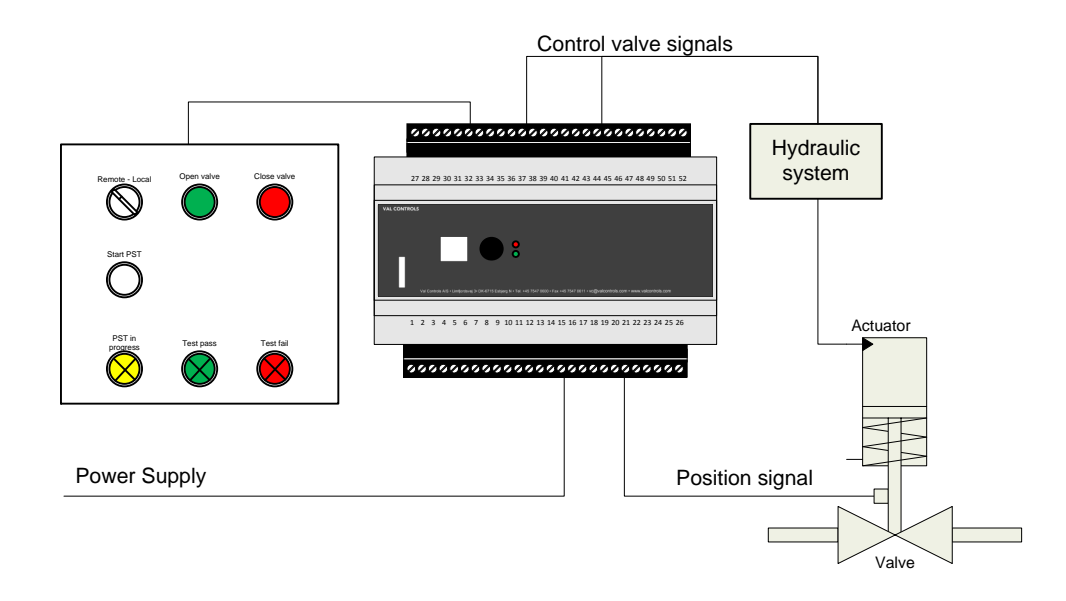

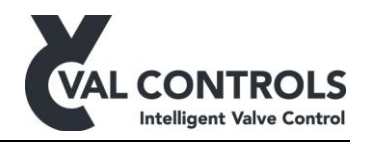

## 3 Installation guide

- 1. Connect all wires and make sure that all is connected correctly according to the hardware manual/installation drawings.
- 2. Configure the unit using ValConnect
  - a. Configure the valve setup, see 5.4 Configuration
  - b. Configure the test settings, see 5.4 Configuration
- 3. Auto calibrate the unit by pushing the button for 3sec..
- 4. After a successful calibration the green indicator will light. If the red is light, there was an error during calibration. Connect ValConnect and see what the error message is and go to the manual to get an explanation on the error no. and how to solve it, see 9 System errors.

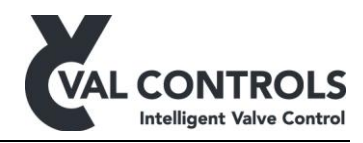

## 4 Specifications

#### 4.1 Environment

Operating temperature: -40 to 85°C Storage temperature: -55 to 100°C

Relative Humidity: < 95% (No condensation)

The hardware is coated for tropical climate conditions on exposed areas.

## 4.2 Terminals

Screw torque: 0.4Nm (3.6Lb. in) Wire diameter: 28-12 AWG 2.5mm<sup>2</sup>

## 4.3 Dimension and mounting

Dimensional drawings can be found on www.valcontrols.com.

Mounting: 35mm DIN rail according to EN50022.

Connect the IVC24 to ground to avoid electromagnetic interference.

After installation the lid has to be closed properly to maintain the IP rating. The O-ring is as standard treated with Molykote 55 O-ring grease. To maintain the IP rating the O-ring has to be treated every 2<sup>nd</sup> year with Molykote 55 O-ring grease or similar.

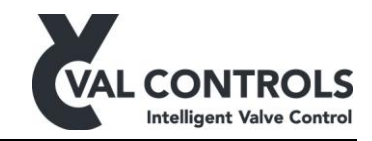

## 4.4 Electrical specifications

| Power supply / ESD in                         |                                           |  |  |
|-----------------------------------------------|-------------------------------------------|--|--|
| Power supply                                  | 20.4 – 27.6VDC                            |  |  |
| Power dissipation, no position sensor/loop or | < 2W                                      |  |  |
| valves are connected.                         |                                           |  |  |
| Power dissipation, with maximum load on all   | < 5W                                      |  |  |
| inputs and outputs                            |                                           |  |  |
| Digital output – DO                           |                                           |  |  |
| Max load per digital output                   | up to 48W @24VDC only if powered          |  |  |
|                                               | through terminal 5 and 6                  |  |  |
| Max load total                                | up to 192W @24VDC if powered through      |  |  |
|                                               | terminal 5 and 6.                         |  |  |
|                                               |                                           |  |  |
|                                               | If powered through terminal 21 and 22 the |  |  |
| ESD and                                       |                                           |  |  |
| ESD out<br>May load non digital autout        | up to 19W @24WDC                          |  |  |
| Disital input                                 | up to 48W @24VDC                          |  |  |
| Digital input - Di                            | Normally open / normally aloga            |  |  |
| Cable length (unknown registence)             | 20 meters                                 |  |  |
| Maximum ashla rasistance                      | 20 meters                                 |  |  |
|                                               |                                           |  |  |
| AUU                                           | (470 shee @20m A and 0 4VDC               |  |  |
|                                               | < 470 0nm @20mA and 9,4 v DC              |  |  |
|                                               |                                           |  |  |
|                                               | 0.025% / 1°C                              |  |  |
| HAKI<br>Colorada incluted                     | FSK, 1200Hz / 2200Hz 400-800m v pp        |  |  |
| Galvanic isolated                             |                                           |  |  |
|                                               | 470 1 @20 A 10 AUDO                       |  |  |
| Impedance                                     | < 470 onm @20mA and 9,4 VDC               |  |  |
| Linearity                                     | < 0.1%                                    |  |  |
|                                               | 0.01% / 1°C                               |  |  |
| HART                                          | FSK, 1200Hz / 2200Hz 400-800mVpp          |  |  |
| Galvanic isolated                             |                                           |  |  |
| Analogue input – Al                           |                                           |  |  |
| External position loop max Rload              | 585 ohm @20mA and 11.5VDC                 |  |  |
| Operating area                                | 4 – 20mA                                  |  |  |
| Minimum span                                  | 12mA                                      |  |  |
| Cable length                                  | 1000 meters                               |  |  |
| Linearity                                     | < 0.1%                                    |  |  |
| Temperature coefficient                       | 0.01% / 1°C                               |  |  |
| Position sensor                               |                                           |  |  |
| Potentiometer size                            | 5 Kohm to 20 Kohm                         |  |  |
| Minimum use operating area                    | 40%                                       |  |  |
| Cable length                                  | 1.5 meters                                |  |  |
| Linearity                                     | < 0.1%                                    |  |  |
| Temperature coefficient                       | 0.01% / 1°C                               |  |  |
| Internal Watch                                |                                           |  |  |

DVC-UM-001 Revision: 15

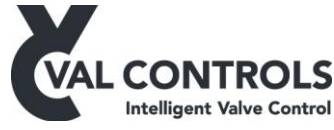

| Time deviation          | $\Delta f/fo = +/-20 ppm$                              |  |
|-------------------------|--------------------------------------------------------|--|
| Aging                   | $\Delta f/fo = +/- 3ppm / Year$                        |  |
| Temperature Coefficient | $\beta = -0.034 + -0.006 \text{ppm}^{\circ}\text{C}^2$ |  |

Important:

All external components must have specifications that fit the desired performance and requirements of the valve/actuator system.

#### 4.4.1 Communication

Communication interface. See separate manual.

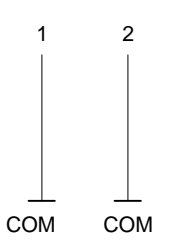

### 4.4.2 Power supply

Connection for an external power supply. Consult separate SIL manual for correct use.

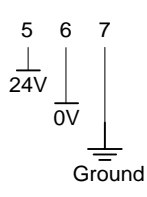

#### 4.4.3 AI0

4-20mA analogue input signal. The input is passive.

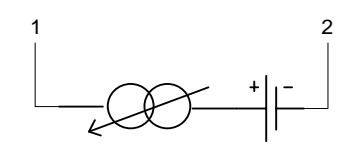

Passive loop

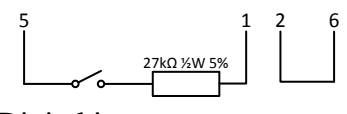

Digital input

#### 4.4.4 AO0

4-20mA analogue output signal. The output is passive.

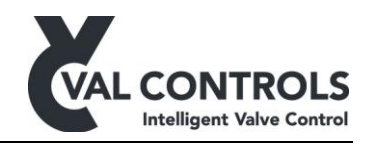

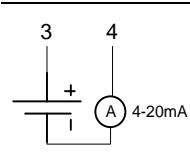

#### 4.4.5 Analogue input

The position feedback is a 4-20mA loop powered transmitter.

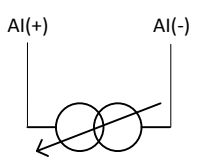

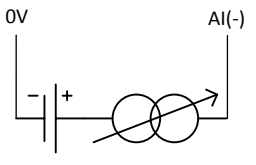

Passive transmitter

Active transmitter

To use the analogue input as a digital input use the following schematic.

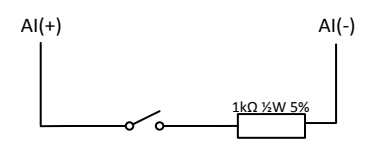

#### 4.4.6 Position sensor

The position feedback can be delivered from a 3-wire potentiometer. The Sensor input can as an alternative also be used as a loop input.

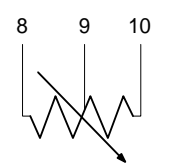

Potentiometer

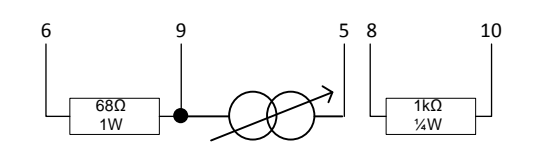

Passiv loop

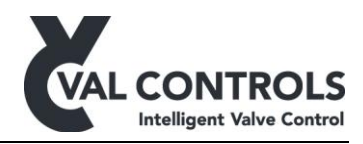

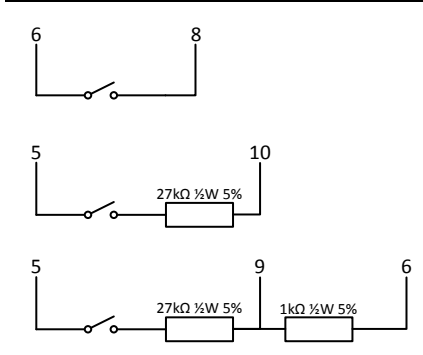

Digital input

## 4.4.7 Digital output

The unit has 3 digital outputs to control 24VDC devices.

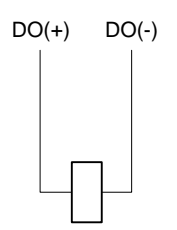

Each output port can be configured with a "Turn Off Period" from 1 - 240 minutes.

## 4.4.8 Digital input

The digital inputs can be used for connecting digital input signals.

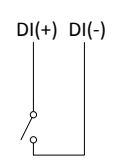

## 4.4.9 ESD input

Power to the ESD solenoid valve. Consult separate SIL manual for correct use.

```
ESD in (+) ESD in (-)
```

#### 4.4.10 ESD out

The ESD line is continued through the IVC24. The output requires power on the ESD in line to be active.

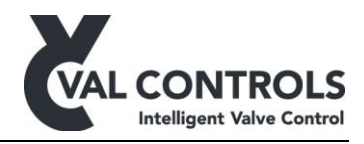

ESD out is active to open the valve.

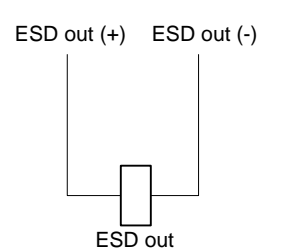

#### 4.4.11 ESD2 out

The ESD line is continued through the IVC24. The output is inverted, that is when ESD out is power the ESD2 out is power off. The output requires power on the ESD in line to be active.

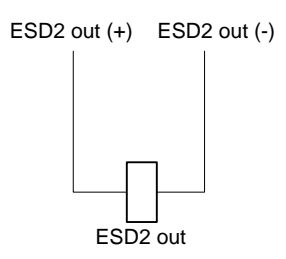

#### 4.5 Terminals for IVC24-F

See the chart below to see how to connect to the terminals on the IVC24-F.

| Passive analogue input (optional)   | Digital output             |
|-------------------------------------|----------------------------|
| 1. AI0 (+)                          | 27. DO 1 (+)               |
| 2. AI0 (-)                          | 28. DO 1 (-)               |
| Passive analogue output (optional)  | 30. DO 2 (+)               |
| 3. AO0 (+)                          | 31. DO 2 (-)               |
| 4. AO0 (-)                          | 33. DO 3 (+)               |
| Power supply                        | 34. DO 3 (-)               |
| 5. External 24 VDC power supply (+) |                            |
| 6. External 24 VDC power supply (-) |                            |
| 7. Ground                           | ESD in / ESD power supply  |
| Active analogue input               | 21. ESD in (+)             |
| 11. AI1 (+)                         | 22. ESD in (-)             |
| 12. AI1 (-)                         | ESD out                    |
| 13. AI2 (+)                         | 23. ESD out (+)            |
| 14. AI2 (-)                         | 24. ESD out (-)            |
| Digital input                       | Alternative digital inputs |
| 39. DI 1 (+)                        | 1. DI12 – AI0 (+)          |
| 40. DI 1 (-)                        | 2. DI12 – AI0 (-)          |
| 41. DI 2 (+)                        | 11. DI13 – AI1 (+)         |
| 42. DI 2 (-)                        | 12. DI13 – AI1 (-)         |
| 43. DI 3 (+)                        | 13. DI14 – AI2 (+)         |
| 44. DI 3 (-)                        | 14. DI14 – AI2 (-)         |

DVC-UM-001 Revision: 15

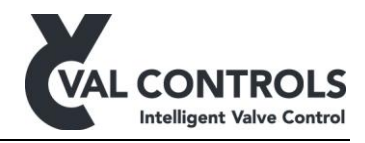

Note: Terminal 7 must be connected to Ground. All grounds are connected internally.

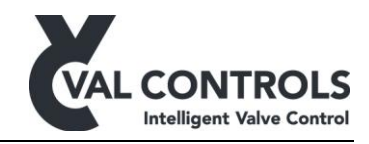

#### 4.6 Terminals for IVC24-A and IVC24-AF

See the chart below to see how to connect to the terminals on the IVC24-A and IVC24-AF.

| Passive analogue input (optional)   | Digital output |
|-------------------------------------|----------------|
| 1. AI0 (+)                          | 27. DO 1 (+)   |
| 2. AI0 (-)                          | 28. DO 1 (-)   |
| Passive analogue output (optional)  | 29. Ground     |
| 3. AO0 (+)                          | 30. DO 2 (+)   |
| 4. AO0 (-)                          | 31. DO 2 (-)   |
| Power supply                        | 32. Ground     |
| 5. External 24 VDC power supply (+) | 33. DO 3 (+)   |
| 6. External 24 VDC power supply (-) | 34. DO 3 (-)   |
| 7. Ground                           | 35. Ground     |
| Position sensor                     | 36. DO 4 (+)   |
| 8. Position sensor – High           | 37. DO 4 (-)   |
| 9. Position sensor – Wiper          | 38. Ground     |
| 10. Position sensor – Low           | 47. DO 5 (+)   |
| Active analogue input               | 48. DO 5 (-)   |
| 11. AI1 (+)                         | 49. DO 6 (+)   |
| 12. AI1 (-)                         | 50. DO 6 (-)   |
| 13. AI2 (+)                         | Digital input  |
| 14. AI2 (-)                         | 39. DI 1 (+)   |
| 15. AI3 (+)                         | 40. DI 1 (-)   |
| 16. AI3 (-)                         | 41. DI 2 (+)   |
| 17. AI4 (+)                         | 42. DI 2 (-)   |
| 18. AI4 (-)                         | 43. DI 3 (+)   |
| 19. AI5 (+)                         | 44. DI 3 (-)   |
| 20. AI5 (-)                         | 45. DI 4 (+)   |
| Alternative digital inputs          | 46. DI 4 (-)   |
| 8. DI9 – Position sensor – High     |                |
| 9. DI10 – Position sensor – Wiper   |                |
| 10. DI11 – Position sensor – Low    |                |
| 1. $DI12 - AI0 (+)$                 |                |
| 2. $DI12 - AI0(-)$                  |                |
| 11. DI13 – AI1 (+)                  |                |
| 12. DI13 – AI1 (-)                  |                |
| 13. DI14 – AI2 (+)                  |                |
| 14. DI14 – AI2 (-)                  |                |
| 15. DI15 – AI3 (+)                  |                |
| 16. DI15 – AI3 (-)                  |                |
| 17. DI16 – AI4 (+)                  |                |
| 18. DI16 – AI4 (-)                  |                |
| 19. DI17 – AI5 (+)                  |                |
| 20. DI17 – AI5 (-)                  |                |

Note: Terminal 7 must be connected to Ground. All grounds are connected internally.

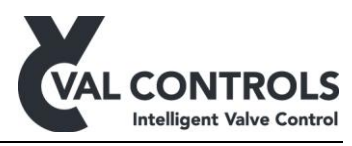

## 4.7 Terminals for expansion board 3:2 for IVC24-A and IVC24-AF

Extra digital inputs.

#### 4.7.1 Terminals

| Digital input |              |
|---------------|--------------|
| 21. DI 8 (+)  | 25. DI 6 (-) |
| 22. DI 8 (-)  | 26. DI 6 (+) |
| 23. DI 7 (+)  | 51. DI 5 (+) |
| 24. DI 7 (-)  | 52. DI 5 (-) |

## 4.8 Terminals for expansion board 3:3 for IVC24-A and IVC24-AF

When using the Emergency Shutdown Controller (SIL) to power the IVC must terminal 5 and 6 no be connected.

#### 4.8.1 Terminals

| Power supply         | Digital output   |
|----------------------|------------------|
| 21. Power supply (+) | 23. ESD out (+)  |
| 22. Power supply (-) | 24. ESD out (-)  |
|                      | 25. ESD2 out (+) |
|                      | 26. ESD2 out (-) |

#### 4.9 Terminals for expansion board 3:4 for IVC24-A and IVC24-AF

When using the Emergency Shutdown Controller (SIL) + extra 24VDC power supply.

The IVC24 must be connected to an external power supply on terminal 5 and 6.

#### 4.9.1 Terminals

| Digital input  | Digital output   |
|----------------|------------------|
| 21. ESD in (+) | 23. ESD out (+)  |
| 22. ESD in (-) | 24. ESD out (-)  |
|                | 25. ESD2 out (+) |
|                | 26. ESD2 out (-) |

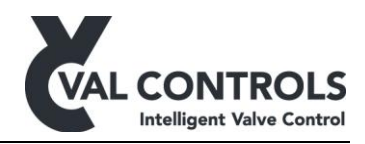

## 4.10 User interface

The IVC24 is fitted with two indicators.

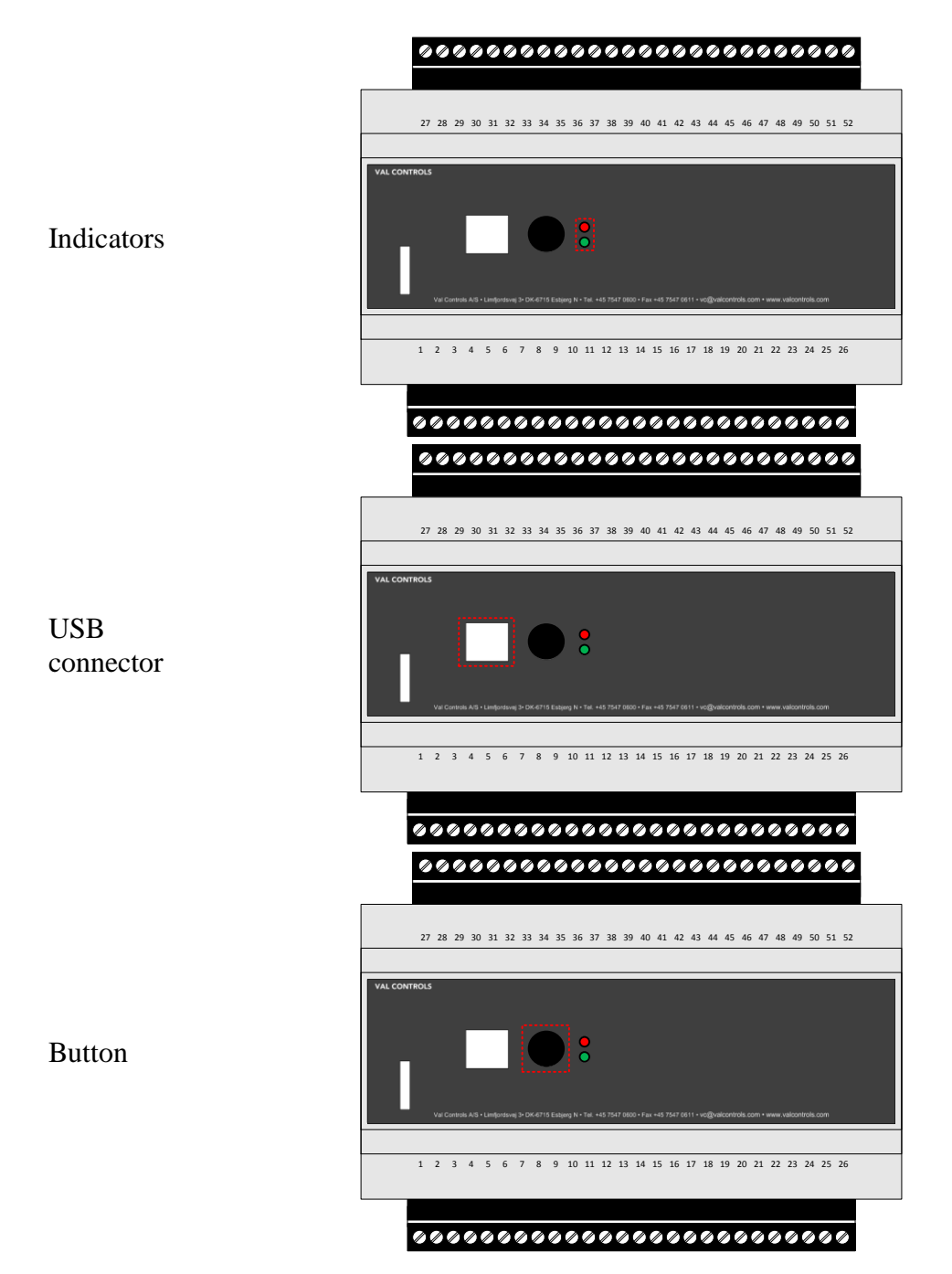

#### 4.10.1 Indicator

The indicator lights will work as follow:

|                          | Green LED | Red LED |
|--------------------------|-----------|---------|
| Loading data from Eeprom | Blink     | Off     |
| System error             | Off       | On      |
| System ok                | On        | Off     |

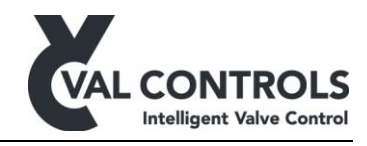

#### 4.10.2 USB connector

The USB port is used to connect the IVC24 to a computer with ValConnect.

#### 4.10.3 Button

The button is used to start the auto calibration. Push for 3 sec.

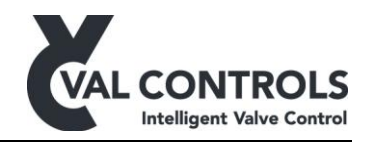

## 5 Parameter Lists

## 5.1 Identification

| Identification Default |  | Description                                     |
|------------------------|--|-------------------------------------------------|
| Identification         |  |                                                 |
| Software version       |  | Software version number, e.g. $10203 = 1.02.03$ |
| Software ID            |  | Software identification number                  |
| Manufacture name       |  | Product manufacturer name                       |
| Type name              |  | Product type name                               |
| Serial number          |  | Serial number                                   |
| Part number            |  | Part number                                     |
| Tag number             |  | User configurable tag number                    |

## 5.2 Logs

| Log              | Default value | Description                                                              |
|------------------|---------------|--------------------------------------------------------------------------|
| System error log |               |                                                                          |
| Number of errors |               | Number of entries in the log                                             |
| System error 1   |               | Value of newest system error                                             |
| System error 2   |               | Value of error                                                           |
| System error 3   |               | Value of error                                                           |
| System error 4   |               | Value of error                                                           |
| System error 5   |               | Value of error                                                           |
| System error 6   |               | Value of error                                                           |
| System error 7   |               | Value of error                                                           |
| System error 8   |               | Value of error                                                           |
| System error 9   |               | Value of error                                                           |
| System error 10  |               | Value of oldest error, if a new error occurs this value will be removed. |
|                  |               |                                                                          |
| Test log         |               |                                                                          |
| Number of errors |               | Number of entries in the log                                             |
| Test error 1     |               | Value of newest test logging                                             |
| Test error 2     |               | Value of test logging                                                    |
| Test error 3     |               | Value of test logging                                                    |
| Test error 4     |               | Value of test logging                                                    |
| Test error 5     |               | Value of test logging                                                    |
| Test error 6     |               | Value of test logging                                                    |
| Test error 7     |               | Value of test logging                                                    |
| Test error 8     |               | Value of test logging                                                    |
| Test error 9     |               | Value of test logging                                                    |
|                  |               | Value of oldest test logging, if a new error occurs this value will be   |
| Test error 10    |               | removed                                                                  |
|                  |               |                                                                          |
| Event log        |               | Event log                                                                |
| Number of events |               | Number of events in the event log in the memory                          |
| Event I Type     |               | Type of event                                                            |
| Event 1 Date     |               | Date when the event occured                                              |
| Event 1 Time     |               | Time when the event occured                                              |
| Event 1 Argument |               | Argument for the event. Only applicable for some event types             |
| Event 2 Type     |               | Type of event                                                            |
| Event 2 Date     |               | Date when the event occured                                              |
| Event 2 Time     |               | Time when the event occured                                              |
| Event 2 Argument |               | Argument for the event. Only applicable for some event types             |

DVC-UM-001 Revision: 15

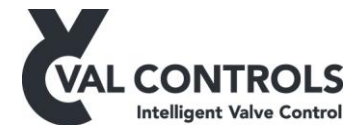

| Event 3 Type      | Type of event                                                |
|-------------------|--------------------------------------------------------------|
| Event 3 Date      | Date when the event occured                                  |
| Event 3 Time      | Time when the event occured                                  |
| Event 3 Argument  | Argument for the event. Only applicable for some event types |
| Event 4 Type      | Type of event                                                |
| Event 4 Date      | Date when the event occured                                  |
| Event 4 Time      | Time when the event occured                                  |
| Event 4 Argument  | Argument for the event. Only applicable for some event types |
| Event 5 Type      | Type of event                                                |
| Event 5 Date      | Date when the event occured                                  |
| Event 5 Time      | Time when the event occured                                  |
| Event 5 Argument  | Argument for the event. Only applicable for some event types |
| Event 6 Type      | Type of event                                                |
| Event 6 Date      | Date when the event occured                                  |
| Event 6 Time      | Time when the event occured                                  |
| Event 6 Argument  | Argument for the event. Only applicable for some event types |
| Event 7 Type      | Type of event                                                |
| Event 7 Date      | Date when the event occured                                  |
| Event 7 Time      | Time when the event occured                                  |
| Event 7 Argument  | Argument for the event. Only applicable for some event types |
| Event 8 Type      | Type of event                                                |
| Event 8 Date      | Date when the event occured                                  |
| Event 8 Time      | Time when the event occured                                  |
| Event 8 Argument  | Argument for the event. Only applicable for some event types |
| Event 9 Type      | Type of event                                                |
| Event 9 Date      | Date when the event occured                                  |
| Event 9 Time      | Time when the event occured                                  |
| Event 9 Argument  | Argument for the event. Only applicable for some event types |
| Event 10 Type     | Type of event                                                |
| Event 10 Date     | Date when the event occured                                  |
| Event 10 Time     | Time when the event occured                                  |
| Event 10 Argument | Argument for the event. Only applicable for some event types |

## 5.3 Live Status

| Live status         | Default value | Description                                                                                 | Va |
|---------------------|---------------|---------------------------------------------------------------------------------------------|----|
| Position            |               |                                                                                             |    |
| Position - travel   | 0             | Position in %. For switches 0% and 100% are shown                                           |    |
| End position - 100% |               |                                                                                             |    |
| End position - 0%   |               |                                                                                             |    |
|                     |               |                                                                                             |    |
| Device state        |               |                                                                                             |    |
| Valve test service  |               | Shows what test service the device is running, e.g. partial stroke test or auto calibration |    |
|                     |               |                                                                                             |    |
| Digital Inputs      |               |                                                                                             |    |
| DI1                 | Off           | Current status of the input                                                                 |    |
| DI2                 | Off           | Current status of the input                                                                 |    |
| DI3                 | Off           | Current status of the input                                                                 |    |
| DI4                 | Off           | Current status of the input                                                                 |    |
| DI5                 | Off           | Current status of the input                                                                 |    |
| DI6                 | Off           | Current status of the input                                                                 |    |
| DI7                 | Off           | Current status of the input                                                                 |    |

DVC-UM-001 Revision: 15

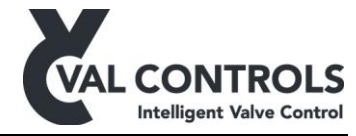

| DI8              | Off | Current status of the input                                           |               |
|------------------|-----|-----------------------------------------------------------------------|---------------|
| DI9              | Off | Current status of the input                                           |               |
| DI10             | Off | Current status of the input                                           |               |
| DI11             | Off | Current status of the input                                           |               |
| DI12             | Off | Current status of the input                                           |               |
| DI13             | Off | Current status of the input                                           |               |
| DI14             | Off | Current status of the input                                           |               |
| DI15             | Off | Current status of the input                                           |               |
| DI16             | Off | Current status of the input                                           |               |
| DI17             | Off | Current status of the input                                           |               |
|                  |     |                                                                       |               |
| Digital Outputs  |     |                                                                       |               |
| DO1              | Off | Current status of DO1                                                 |               |
| DO2              | Off | Current status of DO2                                                 |               |
| DO3              | Off | Current status of DO3                                                 |               |
| DO4              | Off | Current status of DO4                                                 |               |
| DO5              | Off | Current status of DO5                                                 | $\square$     |
| DO6              | Off | Current status of DO6                                                 |               |
|                  |     |                                                                       | $\rightarrow$ |
| Analogue Inputs  |     |                                                                       |               |
| Analogue Input 0 |     | -                                                                     |               |
| AI0 - unit       | 0   | Value measured in a given unit                                        |               |
| AI0              | 0   | mA value of the input                                                 |               |
| Analogue Input 1 |     | -                                                                     |               |
| AI1 - unit       | 0   | Value Measured at the input                                           |               |
| AI1              | 0   | mA value of the input                                                 |               |
| Analogue Input 2 |     | •                                                                     |               |
| AI2 - unit       | 0   | Value measured in a given unit                                        |               |
| AI2              | 0   | mA value of the input                                                 |               |
| Analogue Input 3 |     |                                                                       |               |
| Al3 - unit       | 0   | Value measured in a given unit                                        | _             |
| Al3              | 0   | mA value of the input                                                 |               |
| Analogue Input 4 |     | •<br>•                                                                |               |
| Al4 - unit       | 0   | value measured in a given unit                                        |               |
| Al4              | 0   | mA value of the input                                                 |               |
| Analogue Input 5 | -   | -<br>                                                                 |               |
| AIS - UNIL       | 0   | value measured in a given unit                                        | +             |
| AIS              | 0   | In A value of the input                                               | +             |
| Sehedular        |     |                                                                       | -             |
| Action required? | 0   | A flag used in semi auto to indicate that an action must be performed |               |
| Action required? | 0   | A mag used in semi auto to indicate that an action must be performed  |               |
| Advanced         |     |                                                                       |               |
| Digital innuts   |     |                                                                       |               |
| DI               | 0   | Raw ADC value of the input                                            |               |
| DI2              | 0   | Raw ADC value of the input                                            |               |
| DI3              | 0   | Raw ADC value of the input                                            | +             |
| DI4              | 0   | Raw ADC value of the input                                            | +             |
| DI5              | 0   | Raw ADC value of the input                                            | +             |
| DI6              | 0   | Raw ADC value of the input                                            | +             |
| DI7              | 0   | Raw ADC value of the input                                            | +             |
| DI8              | 0   | Raw ADC value of the input                                            | -             |
|                  |     |                                                                       | +             |
| Analogue inputs  |     |                                                                       |               |
|                  |     |                                                                       |               |

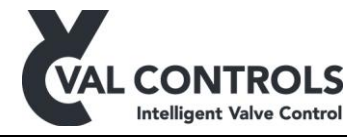

| Partial stroke test           |               |                                            |   |
|-------------------------------|---------------|--------------------------------------------|---|
|                               |               |                                            |   |
| Last SOT result               | No Test       | Result of the last Solenoid Valve Test     |   |
| Last FST result               | No Test       | Result of the last Full Stroke Test        |   |
| Last PST result               | No Test       | Result of the last Partial Stroke Test     |   |
| Latest tests                  | Deruure value |                                            |   |
| Valve test status             | Default value | Description                                | V |
| Test 3                        | None          | The type of the third last test            |   |
| Test 2                        | None          | The type of the second last test           |   |
| Test 1                        | None          | The type of the latest test                |   |
| Test order                    |               | The order the tests were performed.        |   |
|                               |               |                                            |   |
| EST                           |               | Number of the latest file for all the test |   |
| SOT reference                 |               | Number of the latest file                  |   |
| FST reference                 |               | Number of the latest file                  |   |
| PST reference                 |               | Number of the latest file                  |   |
| SOT                           |               | Number of the latest file                  |   |
| FST                           |               | Number of the latest file                  |   |
| PST                           |               | Number of the latest file                  |   |
| File numbers                  |               |                                            |   |
|                               |               |                                            |   |
| Is fieldbus module installed  |               | Tells if fieldbus module is available      |   |
| Is Bluetooth module installed |               | Tells if Bluetooth module is available     |   |
| Expansion boards              |               |                                            |   |
| SIL SUV2 Current              | 0             | Current drawn by SOV2                      |   |
| SIL SOV2                      |               | Kaw ADC value                              |   |
| SIL SOV1 Current              | 0             | Current drawn by SOV1                      |   |
| SIL SOV1                      |               | Raw ADC value                              |   |
| Is in ESD mode                |               | 0: Unknown; 1: Yes; 2: No                  |   |
| ESD power - adc               |               | raw ADC value for ESD line sensor          |   |
| SIL relay energized           |               | Is the Internal SIL Relay energized        |   |
| ESD power line status         |               | ESD Line Status                            |   |
| ESD signal status             |               |                                            |   |
|                               |               |                                            |   |
| Power supply                  | 0             | Raw ADC value                              |   |
| Power supply                  | 0             | Voltage on the Power supply                |   |
| Power supply                  |               |                                            |   |
|                               |               |                                            |   |
| Pot low (DI11)                | 0             | Potentiometer low pin ADC value            |   |
| Pot wiper (DI10)              | 0             | Potentiometer wiper pin ADC value          |   |
| Pot high (DI9)                | 0             | Potentiometer high pin ADC value           |   |
| Potentiometer Input           |               |                                            |   |
| AUU                           |               | kaw ADC value of the output                |   |
| Analogue outputs              |               | Pare ADC value of the sutant               |   |
|                               |               |                                            |   |
| AI5 (DI17)                    | 0             | Raw ADC value of the input                 |   |
| AI4 (DI16)                    | 0             | Raw ADC value of the input                 |   |
| AI3 (DI15)                    | 0             | Raw ADC value of the input                 |   |
| AI2 (DI14)                    | 0             | Raw ADC value of the input                 |   |
| AI1 (DI13)                    | 0             | Raw ADC value of the input                 |   |
| AI0 (DI12)                    | 0             | Raw ADC value of the input                 |   |
|                               |               |                                            |   |

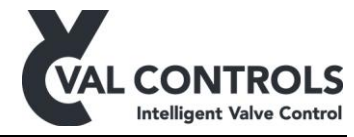

| Last test                                                                                                    | _                     | Last partial stroke test measurements                                                                                                    |          |
|----------------------------------------------------------------------------------------------------|-----------------------|----------------------------------------------------------------------------------------------------|----------|
| Time                                                                                                    |                       | Time for last partial stroke                                                                                                    |          |
| Date                                                                                                    |                       | Date for last partial stroke                                                                                                    |          |
| Breakaway time                                                                                                    | 0                     | Breakaway time                                                                                                    |          |
| Closing time                                                                                                    | 0                     | Closing time                                                                                                    | Ĺ        |
| Opening time                                                                                                    | 0                     | Opening time                                                                                                    | Ĺ        |
| Total time                                                                                                    | 0                     | Total time                                                                                                    | <u> </u> |
| Max travel                                                                                                    | 0                     | Maximum travel distance                                                                                                    | <u> </u> |
|                                                                                                    |                       |                                                                                                    | <b> </b> |
| <u>Reference test</u>                                                                                                    | -                     | Partial stroke reference measurements                                                                                                    | <b> </b> |
| Time                                                                                                    |                       | Time for last reference partial stroke                                                                                                    |          |
| Date                                                                                                    |                       | Date for last reference partial stroke                                                                                                    |          |
| Breakaway time                                                                                                    | 0                     | Breakaway time                                                                                                    |          |
| Closing time                                                                                                    | 0                     | Closing time                                                                                                    |          |
| Opening time                                                                                                    | 0                     | Opening time                                                                                                    |          |
| Total time                                                                                                    | 0                     | Total time                                                                                                    |          |
| Max travel                                                                                                    | 0                     | Maximum travel distance                                                                                                    |          |
|                                                                                                    |                       |                                                                                                    | -        |
| Full stroke test                                                                                                    |                       |                                                                                                    |          |
| Last test                                                                                                    | _                     | Last full stroke test measurements                                                                                                    | -        |
| Data                                                                                                    |                       | Data for last full stroke                                                                                                    |          |
| Date<br>Proskowov time                                                                                                    | 0                     | Date for last full stroke                                                                                                    |          |
| Closing time                                                                                                    | 0                     | Closing time                                                                                                    |          |
| Opening time                                                                                                    | 0                     | Opening time                                                                                                    |          |
| Total time                                                                                                    | 0                     | Total time                                                                                                    |          |
|                                                                                                    | 0                     |                                                                                                    |          |
| Reference test                                                                                                    |                       | Full stroke reference measurements                                                                                                    |          |
|                                                                                                    |                       |                                                                                                    | 1 -      |
| Time                                                                                                    | -                     | Time for last reference full stroke                                                                                                    |          |
| Time<br>Date                                                                                                    | -                     | Time for last reference full stroke       Date for last reference full stroke                                                                                                    |          |
| Time<br>Date<br>Breakaway time                                                                                                    | 0                     | Time for last reference full stroke Date for last reference full stroke Breakaway time                                                                                                    |          |
| Time<br>Date<br>Breakaway time<br>Closing time                                                                                                    | 0<br>0                | Time for last reference full stroke Date for last reference full stroke Breakaway time Closing time                                                                                                    |          |
| Time<br>Date<br>Breakaway time<br>Closing time<br>Opening time                                                                                                    | 0<br>0<br>0           | Time for last reference full stroke       Date for last reference full stroke       Breakaway time       Closing time       Opening time                                                                                                    |          |
| Time<br>Date<br>Breakaway time<br>Closing time<br>Opening time<br>Total time                                                                                                    | 0<br>0<br>0<br>0<br>0 | Time for last reference full stroke Date for last reference full stroke Breakaway time Closing time Opening time Total time                                                                                                    |          |
| Time<br>Date<br>Breakaway time<br>Closing time<br>Opening time<br>Total time                                                                                                    | 0<br>0<br>0<br>0      | Time for last reference full stroke         Date for last reference full stroke         Breakaway time         Closing time         Opening time         Total time                                                                                                    |          |
| Time Date Breakaway time Closing time Opening time Total time Solenoid test                                                                                                    |                       | Time for last reference full stroke Date for last reference full stroke Breakaway time Closing time Opening time Total time                                                                                                    |          |
| Time Date Breakaway time Closing time Opening time Total time Solenoid test Last test                                                                                                    |                       | Time for last reference full stroke         Date for last reference full stroke         Breakaway time         Closing time         Opening time         Total time                                                                                                    |          |
| Time Date Breakaway time Closing time Opening time Total time Solenoid test Last test Time                                                                                                    |                       | Time for last reference full stroke         Date for last reference full stroke         Breakaway time         Closing time         Opening time         Total time         Last solenoid test measurements         Time for last solenoid test                                                                                                    |          |
| Time         Date         Breakaway time         Closing time         Opening time         Total time         Solenoid test         Last test         Time         Date                                                                                                    | 0<br>0<br>0<br>0      | Time for last reference full stroke         Date for last reference full stroke         Breakaway time         Closing time         Opening time         Total time         Last solenoid test measurements         Time for last solenoid test         Date for last solenoid test                                                                                                    |          |
| Time         Date         Breakaway time         Closing time         Opening time         Total time         Solenoid test         Last test         Time         Date         Start pressure                                                                                                    |                       | Time for last reference full stroke         Date for last reference full stroke         Breakaway time         Closing time         Opening time         Total time         Image: Solenoid test measurements         Time for last solenoid test         Date for last solenoid test         Start pressure                                                                                                    |          |
| Time         Date         Breakaway time         Closing time         Opening time         Total time         Solenoid test         Last test         Time         Date         Start pressure         Reaction time                                                                                                    | 0<br>0<br>0<br>0<br>0 | Time for last reference full stroke         Date for last reference full stroke         Breakaway time         Closing time         Opening time         Total time         Image: Solenoid test measurements         Time for last solenoid test         Date for last solenoid test         Solv reaction time                                                                                                    |          |
| Reference rest         Time         Date         Breakaway time         Closing time         Opening time         Total time         Solenoid test         Last test         Time         Date         Start pressure         Reaction time         Breakaway time                                                                                                    |                       | Time for last reference full stroke         Date for last reference full stroke         Breakaway time         Closing time         Opening time         Total time         Last solenoid test measurements         Time for last solenoid test         Date for last solenoid test         Start pressure         SOV reaction time         SOV breakaway time                                                                                                    |          |
| Reference rest         Time         Date         Breakaway time         Closing time         Opening time         Total time         Solenoid test         Last test         Time         Date         Start pressure         Reaction time         Breakaway time         Breakaway pressure                                                                                                    |                       | Time for last reference full stroke         Date for last reference full stroke         Breakaway time         Closing time         Opening time         Total time         Last solenoid test measurements         Time for last solenoid test         Date for last solenoid test         Start pressure         SOV reaction time         SOV breakaway time                                                                                                    |          |
| Reference rest         Time         Date         Breakaway time         Closing time         Opening time         Total time         Solenoid test         Last test         Time         Date         Start pressure         Reaction time         Breakaway time         Breakaway pressure         Total time                                                                                                    |                       | Time for last reference full stroke         Date for last reference full stroke         Breakaway time         Closing time         Opening time         Total time         Image: Solenoid test measurements         Time for last solenoid test         Start pressure         SOV reaction time         SOV breakaway time         SOV breakaway time         SOV breakaway time         SOV breakaway time                                                                                                    |          |
| Reference rest         Time         Date         Breakaway time         Closing time         Opening time         Total time         Solenoid test         Last test         Time         Date         Start pressure         Reaction time         Breakaway time         Breakaway pressure         Total time                                                                                                    |                       | Time for last reference full stroke         Date for last reference full stroke         Breakaway time         Closing time         Opening time         Total time         Last solenoid test measurements         Time for last solenoid test         Date for last solenoid test         Start pressure         SOV reaction time         SOV breakaway time         SOV breakaway time         SOV breakaway time         SOV breakaway time         SOV breakaway time         SOV breakaway time         SOV breakaway time         SOV breakaway time         SOV breakaway time         SOV breakaway time                                                                                                    |          |
| Reference test         Time         Date         Breakaway time         Closing time         Opening time         Total time         Solenoid test         Last test         Time         Date         Start pressure         Reaction time         Breakaway pressure         Total time                                                                                                    |                       | Time for last reference full stroke         Date for last reference full stroke         Breakaway time         Closing time         Opening time         Total time         Last solenoid test measurements         Time for last solenoid test         Date for last solenoid test         Solv reaction time         SOV breakaway time         SOV breakaway time         SOV breakaway time         SOV breakaway time         SOV breakaway time         Solenoid reference measurements                                                                                                    |          |
| Reference test         Time         Date         Breakaway time         Closing time         Opening time         Total time         Solenoid test         Last test         Time         Date         Start pressure         Reaction time         Breakaway time         Breakaway pressure         Total time         Date                                                                                                    |                       | Time for last reference full stroke Date for last reference full stroke Breakaway time Closing time Opening time Total time  Last solenoid test measurements Time for last solenoid test Date for last solenoid test Start pressure SOV reaction time SOV breakaway time SOV breakaway time |          |
| Reference test         Time         Date         Breakaway time         Closing time         Opening time         Total time         Solenoid test         Last test         Time         Date         Start pressure         Reaction time         Breakaway time         Breakaway pressure         Total time         Date         Start pressure         Reference test         Time         Date         Start pressure         Start pressure         Start pressure         Reterence test         Time         Date         Start pressure                                                                                                    |                       | Time for last reference full stroke Date for last reference full stroke Breakaway time Closing time Opening time Total time  Last solenoid test measurements Time for last solenoid test Date for last solenoid test Start pressure SOV reaction time SOV breakaway time SOV breakaway time                                                                                                    |          |
| Reference test         Time         Date         Breakaway time         Closing time         Opening time         Total time         Solenoid test         Last test         Time         Date         Start pressure         Reaction time         Breakaway time         Breakaway pressure         Total time         Date         Start pressure         Reference test         Time         Date         Start pressure         Total time         Breakaway pressure         Total time         Date         Start pressure         Page time         Date         Start pressure         Page time                                                                                               |                       | Time for last reference full stroke         Date for last reference full stroke         Breakaway time         Closing time         Opening time         Total time         Last solenoid test measurements         Time for last solenoid test         Date for last solenoid test         Start pressure         SOV reaction time         SOV breakaway time         SOV breakaway time         SOV breakaway time         Total time         Solenoid reference measurements         Time for last reference solenoid test         Solenoid reference measurements         Time for last reference solenoid test         Solenoid reference measurements         Time for last reference solenoid test         Solenoid reference measurements         Time for last reference solenoid test         Source for last reference solenoid test         Source for last reference solenoid test         Start pressure         Source for last reference solenoid test         Start pressure         Source for last reference solenoid test         Start pressure         Source for last reference solenoid test         Start pressure                                                                                                    |          |
| Reference test         Time         Date         Breakaway time         Closing time         Opening time         Total time         Solenoid test         Last test         Time         Date         Start pressure         Reaction time         Breakaway pressure         Total time         Breakaway pressure         Total time         Start pressure         Reference test         Time         Date         Start pressure         Reference test         Time         Date         Start pressure         Reaction time         Date         Start pressure         Reaction time         Date                                                                                             |                       | Time for last reference full stroke         Date for last reference full stroke         Breakaway time         Closing time         Opening time         Total time         Last solenoid test measurements         Time for last solenoid test         Date for last solenoid test         Solv reaction time         SOV breakaway time         SOV breakaway time         Solenoid reference measurements         Time for last reference solenoid test         Solv reaction time         SOV breakaway time         SOV breakaway time         SOV breakaway time         Solenoid reference measurements         Time for last reference solenoid test         Solenoid reference measurements         Time for last reference solenoid test         Solv reaction time         SOV breakaway pressure         Total time         Solenoid reference solenoid test         Solenoid reference solenoid test         Sole for last reference solenoid test         Solv reaction time         SOV reaction time                                                                                                    |          |
| Reference test         Time         Date         Breakaway time         Closing time         Opening time         Total time         Solenoid test         Last test         Time         Date         Start pressure         Reaction time         Breakaway time         Breakaway pressure         Total time         Breakaway time         Breakaway time         Breakaway time         Reference test         Time         Date         Start pressure         Reterence test         Time         Date         Start pressure         Reaction time         Breakaway time         Breakaway time                                                                                               |                       | Time for last reference full stroke         Date for last reference full stroke         Breakaway time         Closing time         Opening time         Total time         Last solenoid test measurements         Time for last solenoid test         Date for last solenoid test         Start pressure         SOV reaction time         SOV breakaway time         Solenoid reference measurements         Time for last solenoid test         Solenoid test         Solv breakaway time         Solv breakaway time         Solenoid reference measurements         Time for last reference solenoid test         Solv breakaway pressure         Solv breakaway time         Solv breakaway pressure         Solenoid reference measurements         Time for last reference solenoid test         Solenoid reference solenoid test         Solv reaction time         SoV reaction time         SoV reaction time         SoV breakaway time         SoV breakaway time                                                                                                    |          |
| Reference test         Time         Date         Breakaway time         Closing time         Opening time         Total time         Solenoid test         Last test         Time         Date         Start pressure         Reaction time         Breakaway time         Breakaway pressure         Total time         Date         Start pressure         Reference test         Time         Date         Start pressure         Reference test         Time         Date         Start pressure         Reaction time         Breakaway time         Breakaway time         Breakaway time         Breakaway time         Date         Start pressure         Reaction time         Breakaway time |                       | Time for last reference full stroke         Date for last reference full stroke         Breakaway time         Closing time         Opening time         Total time         Last solenoid test measurements         Time for last solenoid test         Date for last solenoid test         Start pressure         SOV reaction time         SOV breakaway time         SOV breakaway time         SOV breakaway time         SOV breakaway time         SOV reaction time         SOV breakaway time         SOV breakaway time         SOV breakaway time         SOV breakaway time         SOV reaction time         SOV breakaway pressure         Time for last reference solenoid test         Sate for last reference solenoid test         Solenoid reference measurements         Time for last reference solenoid test         Start pressure         SOV reaction time         SOV breakaway time         SOV breakaway time         SOV breakaway time         SOV breakaway pressure         Total time                                                                                                    |          |
| Reference test         Time         Date         Breakaway time         Closing time         Opening time         Total time         Solenoid test         Last test         Time         Date         Start pressure         Reaction time         Breakaway time         Breakaway pressure         Total time         Question         Reference test         Time         Date         Start pressure         Reterence test         Time         Date         Start pressure         Reference test         Time         Date         Start pressure         Reaction time         Breakaway time         Breakaway time         Breakaway pressure         Total time                             |                       | Time for last reference full stroke         Date for last reference full stroke         Breakaway time         Closing time         Opening time         Total time         Last solenoid test measurements         Time for last solenoid test         Date for last solenoid test         Start pressure         SOV reaction time         SOV breakaway time         SOV breakaway time         SOV breakaway time         SOV breakaway time         SOV reaction time         SOV breakaway time         SOV breakaway time         SOV breakaway pressure         Time for last reference solenoid test         Solenoid reference measurements         Time for last reference solenoid test         SoV reaction time         SOV reaction time         SOV reaction time         SOV reaction time         SOV reaction time         SOV reaction time         SOV breakaway pressure         SOV breakaway time         SOV breakaway time         SOV breakaway pressure         Total time                                                                                                    |          |

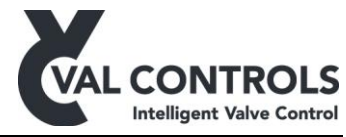

| Emergency shutdown |   |                |  |
|--------------------|---|----------------|--|
| Last ESD           | _ |                |  |
| Time               |   |                |  |
| Date               |   |                |  |
| Breakaway time     | 0 | Breakaway time |  |
| Closing time       | 0 | Closing time   |  |
| Total time         | 0 | Total time     |  |

## 5.4 Configuration

| Configuration            | Default value | Description                                                               |
|--------------------------|---------------|---------------------------------------------------------------------------|
| Valve configuration      |               |                                                                           |
| Valve open               | _             | _                                                                         |
| DO1                      | Not Used      | Open valve DO1                                                            |
| DO2                      | Not Used      | Open valve DO2                                                            |
| DO3                      | Not Used      | Open valve DO3                                                            |
| DO4                      | Not Used      | Open valve DO4                                                            |
| DO5                      | Not Used      | Open valve DO5                                                            |
| DO6                      | Not Used      | Open valve DO6                                                            |
| SIL                      | On            | Open valve SIL relay                                                      |
|                          |               |                                                                           |
| Valve close              |               |                                                                           |
| DO1                      | Not Used      | Close valve DO1                                                           |
| DO2                      | Not Used      | Close valve DO2                                                           |
| DO3                      | Not Used      | Close valve DO3                                                           |
| DO4                      | Not Used      | Close valve DO4                                                           |
| DO5                      | Not Used      | Close valve DO5                                                           |
| DO6                      | Not Used      | Close valve DO6                                                           |
| SIL                      | Off           | Close valve SIL relay                                                     |
|                          |               |                                                                           |
| Valve stay put           | _             | _                                                                         |
| DO1                      | Not Used      | Close valve DO1                                                           |
| DO2                      | Not Used      | Close valve DO2                                                           |
| DO3                      | Not Used      | Close valve DO3                                                           |
| DO4                      | Not Used      | Close valve DO4                                                           |
| DO5                      | Not Used      | Close valve DO5                                                           |
| DO6                      | Not Used      | Close valve DO6                                                           |
| SIL                      | Off           | Close valve SIL relay                                                     |
|                          |               |                                                                           |
| Power on state           |               | _                                                                         |
| Local power on state     | Open          | Valve state on power on when in local mode                                |
| Remote power on state    | Open          | Valve state on power on when in remote mode                               |
|                          |               |                                                                           |
| End settings             |               | _                                                                         |
| Stay put at open status  | Off           | Enable the Stay put function at the open end                              |
| Stay put at open time    |               | Set the time after reaching open when the Stay put function is activated  |
| Stay put at close status | Off           | Enable the Stay put function at the close end                             |
| Stay put at close time   |               | Set the time after reaching close when the Stay put function is activated |
| Deadband                 | 1             | End settings deadband, used to determine open and close                   |
|                          |               |                                                                           |
| Position signal          |               |                                                                           |
| Position input signal    | -             | -                                                                         |
| Position input           | AI1 (position | Position input signal                                                     |

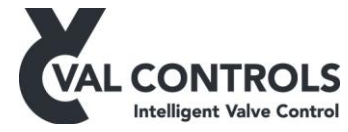

|                                 | input)        |                                                                      |
|---------------------------------|---------------|----------------------------------------------------------------------|
|                                 |               |                                                                      |
| Position input switches         |               |                                                                      |
| Position switch 100%            | None          | Set the 100% switch, only if position input is switches              |
| Position switch 0%              | None          | Set the 0% switch, only if position input is switches                |
|                                 |               |                                                                      |
| Transmitter - AO0               | -             | -                                                                    |
| Fail position                   | None          | Set the transmitter output to this value if there is an system error |
|                                 |               |                                                                      |
| Signal configuration            | Default value | Description                                                          |
| Digital input - Type            |               |                                                                      |
| DI1                             | Normally open | Digital Input type                                                   |
| DI2                             | Normally open | Digital Input type                                                   |
| DI3                             | Normally open | Digital Input type                                                   |
| DI4                             | Normally open | Digital Input type                                                   |
| DI5                             | Normally open | Digital Input type                                                   |
| DI6                             | Normally open | Digital Input type                                                   |
| DI7                             | Normally open | Digital Input type                                                   |
| DI8                             | Normally open | Digital Input type                                                   |
| DI9                             | Normally open | Digital Input type                                                   |
| DI10                            | Normally open | Digital Input type                                                   |
| DI11                            | Normally open | Digital Input type                                                   |
| DI12                            | Normally open | Digital Input type                                                   |
| DI13                            | Normally open | Digital Input type                                                   |
| DI14                            | Normally open | Digital Input type                                                   |
| DI15                            | Normally open | Digital Input type                                                   |
| DI16                            | Normally open | Digital Input type                                                   |
| DI17                            | Normally open | Digital Input type                                                   |
| Disital autout. Trans off times |               |                                                                      |
| Digital output - Turn oli time  | 0             | 0 - Dischlar 1 240 Turn off time in minutes                          |
|                                 | 0             | 0 = Disable; 1.240  Turn off time in minutes                         |
| D02                             | 0             | 0 = Disable, 1-240 Turn off time in minutes                          |
| D03                             | 0             | 0 = Disable; 1-240 Turn off time in minutes                          |
| D04                             | 0             | 0 = Disable; 1-240 Turn off time in minutes                          |
| D05                             | 0             | 0 = Disable; 1-240 Turn off time in minutes                          |
|                                 | 0             | 0 – Disable, 1-240 Turn on time in minutes                           |
| Analogue input                  |               |                                                                      |
|                                 |               |                                                                      |
| 4  m 4 unit value               | - 0           | Linit value a 4mA e.g. 0 for 0.0 har                                 |
| 20  mA unit value               | 100           | Unit value a $20\text{mA}$ e.g. $25000$ for $250.0$ bar              |
|                                 | 100           | Onit value a 2011/1, e.g. 25000 101 250.0 bai                        |
| Analogue Input 1 (Position      |               |                                                                      |
| 0% upit value                   | 0             | Unit value at 0% position e.g. 0 for 0.0 degree                      |
| 100% unit value                 | 100           | Unit value at 10% position, e.g. 0101 0.0 degree                     |
|                                 | 100           | Onic value at 10070 position, e.g. 2000 101 20.0 degree              |
| Analogue Input 2                |               |                                                                      |
| 4 mA unit value                 | 0             | Unit value a 4mA, e.g. 0 for 0.0 bar                                 |
| 20 mA unit value                | 100           | Unit value a 20mA, e.g. 25000 for 250.0 bar                          |
|                                 |               |                                                                      |
| Analogue Input 3                | 1_            |                                                                      |
| 4 mA unit value                 | 0             | Unit value a 4mA, e.g. 0 for 0.0 bar                                 |
| 20 mA unit value                | 100           | Unit value a 20mA, e.g. 25000 for 250.0 bar                          |

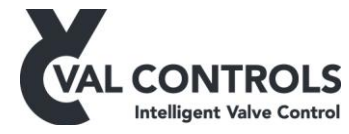

| Analogue Input 4              |        |                                                     |
|-------------------------------|--------|-----------------------------------------------------|
| 4 mA unit value               | 0      | -<br>Unit value a 4mA. e.g. 0 for 0.0 bar           |
| 20 mA unit value              | 100    | Unit value a 20mA. e.g. 25000 for 250.0 bar         |
|                               |        |                                                     |
| Analogue Input 5              |        |                                                     |
| 4 mA unit value               | 0      | -<br>Unit value a 4mA. e.g. 0 for 0.0 bar           |
| 20 mA unit value              | 100    | Unit value a 20mA. e.g. 25000 for 250.0 bar         |
|                               |        |                                                     |
| Analogue output Configuration |        |                                                     |
| Analogue Output 0             | _      | Calibration and setup of Analogue Output 0          |
| Direction                     | Direct |                                                     |
|                               |        |                                                     |
| 4-20 mA calibration           |        |                                                     |
| Analogue input                |        |                                                     |
| Analogue input 0              | _      | -                                                   |
| 1 value adc                   |        | Value to change the endpoint of the unit value      |
| 2 value adc                   |        | Value to change the endpoint of the unit value      |
| 4mA adc                       |        | 4 mA signal calibration value                       |
| 20mA adc                      |        | 20 mA signal calibration value                      |
|                               |        |                                                     |
| Analogue input 1 (Position    |        |                                                     |
| input)                        | -      |                                                     |
| 0% value adc                  |        | ADC value for 0% position                           |
| 100% value adc                |        | ADC value for 100% position                         |
| 4mA adc                       |        | 4 mA signal calibration value                       |
| 20mA adc                      |        | 20 mA signal calibration value                      |
|                               |        |                                                     |
| Analogue input 2              | -      |                                                     |
| 1 value adc                   |        | Value to change the endpoint of the unit value      |
| 2 value adc                   |        | 4 m A signal colibration value                      |
| 20m A ada                     |        | 20 mA signal calibration value                      |
|                               |        |                                                     |
| Analogue innut 3              |        |                                                     |
| 1 value adc                   | -      | -<br>Value to change the endpoint of the unit value |
| 2 value adc                   |        | Value to change the endpoint of the unit value      |
| 4mA adc                       |        | 4 mA signal calibration value                       |
| 20mA adc                      |        | 20 mA signal calibration value                      |
|                               |        |                                                     |
| Analogue input 4              |        |                                                     |
| 1 value adc                   |        | Value to change the endpoint of the unit value      |
| 2 value adc                   |        | Value to change the endpoint of the unit value      |
| 4mA adc                       |        | 4 mA signal calibration value                       |
| 20mA adc                      |        | 20 mA signal calibration value                      |
|                               |        |                                                     |
| Analogue input 5              |        | -                                                   |
| 1 value adc                   |        | Value to change the endpoint of the unit value      |
| 2 value adc                   |        | Value to change the endpoint of the unit value      |
| 4mA adc                       |        | 4 mA signal calibration value                       |
| 20mA adc                      |        | 20 mA signal calibration value                      |
|                               |        |                                                     |
| Analogue outputs              |        |                                                     |
| Analogue output 0             |        |                                                     |

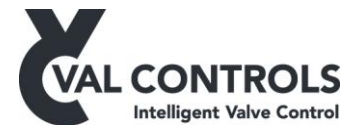

| 4mA dac                        |                | Signal calibration for 4mA output value                                         |
|--------------------------------|----------------|---------------------------------------------------------------------------------|
| 20mA dac                       |                | Signal calibration for 20mA output value                                        |
|                                |                |                                                                                 |
| Local control panel            | Default value  | Description                                                                     |
| Local/remote                   |                |                                                                                 |
| Local mode input signal        | None           | Set the controller in local mode with this digital input, Remote is the default |
|                                |                |                                                                                 |
| Local open input signal        | None           | Push button to open the valve when in local mode                                |
| Local close signal input       | None           | Push button to close the valve when in local mode                               |
| Local continuously open input  | None           | Digital input which must be connected to open the value when in local mode      |
| Signal                         | INOILE         | Digital input which must be connected to open the valve when in local mode      |
| Remote open input signal       | DI2 long push  | Push button to open the valve when in remote mode                               |
| Remote close input signal      | DI2 long push  | Push button to close the valve when in remote mode                              |
| Remote continuously open input | Dis long push  | Digital input which must be connected to open the valve when in remote          |
| signal                         | None           | mode                                                                            |
|                                |                |                                                                                 |
| End position deadband          | 1              | The deadband used to determine if the valve is at 0% or 100%                    |
| 0% output signal               | None           | Output to indicate that the valve is at 0%                                      |
| 100% output signal             | None           | Output to indicate that the valve is at 100%                                    |
|                                |                |                                                                                 |
| ESD Reset Configuration        |                |                                                                                 |
| Reset on power up              | Off            | Go to ESD directly after power up                                               |
| Reset input signal             | None           | Push button to reset device after an ESD                                        |
| Ready to reset output signal   | None           | Ready to reset output                                                           |
| ESD input                      | None           | ESD input signal. Not a SIL input                                               |
| Close after ESD                | No             | Require an open command after an ESD                                            |
| Pump controllor                |                |                                                                                 |
| Manual mode input signal       | None           | Digital input to set the nump controller in manual mode                         |
| Manual mode nump start input   | None           |                                                                                 |
| signal                         | None           | Digital input to start the pump when the pump controller is in manual mode      |
|                                |                |                                                                                 |
| Valve test                     |                |                                                                                 |
| <u>Partial stroke test</u>     | -              |                                                                                 |
| Local start input signal       | DI1 long push  | Input to start a partial stroke from local                                      |
| Local abort input signal       | DI1 short push | Input to abort a partial stroke from local                                      |
| Remote start input signal      | DI1 long push  | Input to start a partial stroke from remote                                     |
| Remote abort input signal      | DI1 short push | Input to abort a partial stroke from remote                                     |
| Test in progress output signal | DO3            | Digital output to show that a partial stroke is in progress                     |
| Pass output signal             | DOI            | Digital output to show that the latest partial stroke was successful            |
| Fail output signal             | DO2            | Digital output to show that the latest partial stroke failed                    |
| Warning output signal          | None           | Digital output to show that the latest partial stroke ended with a warning      |
| Fall start to the              |                |                                                                                 |
| <u>Full stroke test</u>        |                | -<br>Push button to start a full straka                                         |
| L ocal abort input signal      | None           | Input to abort a full stroke from local                                         |
| Remote start input signal      | None           | Input to start a full stroke from remote                                        |
| Remote abort input signal      | None           | Input to short a full stroke from remote                                        |
| Test in progress output signal | None           | Digital output to show that a full stroke is in progress                        |
| Pass output signal             | None           | Digital output to show that the latest full stroke was successful               |
| Fail output signal             | None           | Digital output to show that the latest full stroke failed                       |
| Warning output signal          | None           | Digital output to show that the latest full stroke ended with a warning         |
|                                |                |                                                                                 |
| a                              |                |                                                                                 |

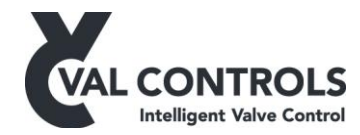

| Start input signal             | None          | Push button to start a solenoid test                                      |
|--------------------------------|---------------|---------------------------------------------------------------------------|
| Local abort input signal       | None          | Input to abort a solenoid test from local                                 |
| Remote start input signal      | None          | Input to start a solenoid test from remote                                |
| Remote abort input signal      | None          | Input to abort a solenoid test from remote                                |
| Test in progress output signal | None          | Digital output to show that a solenoid test is in progress                |
| Pass output signal             | None          | Digital output to show that the latest solenoid test was successful       |
| Fail output signal             | None          | Digital output to show that the latest solenoid test failed               |
| Warning output signal          | None          | Digital output to show that the latest solenoid test ended with a warning |
|                                |               |                                                                           |
| Lamp test                      |               |                                                                           |
| Input signal                   |               | Turn on the selected digital output when this input is activated          |
| Test DO1                       |               | Test DO1 in the lamp test                                                 |
| Test DO2                       |               | Test DO2 in the lamp test                                                 |
| Test DO3                       |               | Test DO3 in the lamp test                                                 |
| Test DO4                       |               | Test DO4 in the lamp test                                                 |
| Test DO5                       |               | Test DO5 in the lamp test                                                 |
| Test DO6                       |               | Test DO6 in the lamp test                                                 |
|                                |               |                                                                           |
| Pump controller                | Default value | Description                                                               |
| Pump                           |               |                                                                           |
| Pump control active            | Always off    | Activate the pump controller                                              |
| Pump output signal             | None          | Output to activate the pump                                               |
| Stop pump on ESD               | No            | Stop the pump when an ESD is detected                                     |
|                                |               |                                                                           |
| Motor safety relay             |               |                                                                           |
| Input signal                   | None          | Input for the motor safety relay                                          |
| Output signal                  | None          | Output to show that there is an error on the safety relay                 |
|                                |               |                                                                           |
| Max running time               |               |                                                                           |
| Status                         | Off           | Turn on the max running time function                                     |
| Time                           |               | The maximum running time limit in sec                                     |
| Output signal                  | None          | Output which is activated when the maximum running time is reached        |
|                                |               |                                                                           |
| Pressure                       | N             |                                                                           |
| Analogue input signal          | None          | The pressure input sensor                                                 |
| Low digital input signal       | None          | Pressure low input switch                                                 |
| High digital input signal      | None          | Pressure high input switch                                                |
| Low limit                      | 80            | Start the pump below this value                                           |
| High limit                     | 120           | Stop the pump above this value                                            |
| Low output signal              | None          | Output which is active when the pressure is low                           |
| High output signal             | None          | Output which is active when the pressure is high                          |
| Tomporatura                    |               |                                                                           |
| Analogue input signal          | None          | The temperature input sensor                                              |
| L ow digital input signal      | None          | Temperature low input switch                                              |
| Low digital input signal       | None          | Temperature low input switch                                              |
| Low limit                      | 252           | Temperature arror below this limit                                        |
| High limit                     | 333           | Temperature error above this limit                                        |
| Low output signal              | None          | Output which is active when the temperature is low                        |
| High output signal             | None          | Output which is active when the temperature is high                       |
| Stop on error                  | Yes           | Stop the plump on a temperature error                                     |
|                                | 100           |                                                                           |
| Level                          |               |                                                                           |
| Analogue input signal          | None          | The level input sensor                                                    |

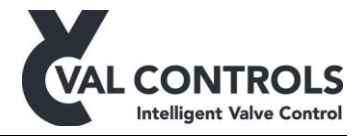

| Low digital input signal                                                                                                    | None                                                                                                    | Level low input switch                                                                                                    |
|----------------------------------------------------------------------------------------------------|----------------------------------------------------------------------------------------------------|----------------------------------------------------------------------------------------------------|
| Low limit                                                                                                    | 1                                                                                                    | Level high input switch                                                                                                    |
| Limit output signal                                                                                                    | None                                                                                                    | Output which is active when the level is low                                                                                                    |
| Stop on error                                                                                                    | Yes                                                                                                    | Stop the pump on a level error                                                                                                    |
|                                                                                                    |                                                                                                    |                                                                                                    |
| PST configuration                                                                                                    | Default value                                                                                                    | Description                                                                                                    |
| Valve configuration                                                                                                    |                                                                                                    |                                                                                                    |
| DO1                                                                                                    | Not Used                                                                                                    | PST close valve DO1                                                                                                    |
| DO2                                                                                                    | Not Used                                                                                                    | PST close valve DO2                                                                                                    |
| DO3                                                                                                    | Not Used                                                                                                    | PST close valve DO3                                                                                                    |
| DO4                                                                                                    | Not Used                                                                                                    | PST close valve DO4                                                                                                    |
| DO5                                                                                                    | Not Used                                                                                                    | PST close valve DO5                                                                                                    |
| DO6                                                                                                    | Not Used                                                                                                    | PST close valve DO6                                                                                                    |
| SIL                                                                                                    | Off                                                                                                    | PST close valve SIL relay                                                                                                    |
|                                                                                                    |                                                                                                    |                                                                                                    |
| PST configuration                                                                                                    |                                                                                                    |                                                                                                    |
| SP switch signal input                                                                                                    | None                                                                                                    | Set the PST switch, only if position input is switches                                                                                                    |
| Position deadband                                                                                                    | 1                                                                                                    | Set the partial stroke deadband, only if position input is AI1                                                                                                    |
| PST travel                                                                                                    | 20                                                                                                    | The partial stroke travel, only if position input is AI1                                                                                                    |
| PST signature sample time                                                                                                    | 100                                                                                                    | Sample time for the PST signatures                                                                                                    |
|                                                                                                    |                                                                                                    |                                                                                                    |
| PST error parameters                                                                                                    |                                                                                                    |                                                                                                    |
| Disable all errors                                                                                                    | No                                                                                                    | Disable all PST errors                                                                                                    |
| Breakaway timeout                                                                                                    | 0                                                                                                    | Breakaway timeout for the partial stroke test                                                                                                    |
| Closing timeout                                                                                                    | 0                                                                                                    | Closing time out for the partial stroke                                                                                                    |
| Total timeout                                                                                                    | 0                                                                                                    | Total timeout for the partial stroke                                                                                                    |
|                                                                                                    |                                                                                                    |                                                                                                    |
| PST warning parameters                                                                                                    |                                                                                                    |                                                                                                    |
| Disable all warnings                                                                                                    | Yes                                                                                                    | Disable all PST warnings                                                                                                    |
| Breakaway time low                                                                                                    | 0                                                                                                    | Low limit for breakaway time warning                                                                                                    |
|                                                                                                    | 0                                                                                                    | High limit for breakaway time warning                                                                                                    |
| Breakaway time nign                                                                                                    | 0                                                                                                    |                                                                                                    |
| Closing time low                                                                                                    | 0                                                                                                    | Low limit for closing time warning                                                                                                    |
| Closing time low<br>Closing time high                                                                                                    | 0<br>0<br>0                                                                                                    | Low limit for closing time warning<br>High limit for closing time warning                                                                                                    |
| Closing time low<br>Closing time high<br>Total time low                                                                                                    | 0<br>0<br>0<br>0                                                                                                    | Low limit for closing time warning<br>High limit for closing time warning<br>Low limit for total time warning<br>Uich limit for total time warning                                                                                                    |
| Closing time low<br>Closing time high<br>Total time low<br>Total time high                                                                                                    | 0<br>0<br>0<br>0<br>0                                                                                                    | Low limit for closing time warning<br>High limit for closing time warning<br>Low limit for total time warning<br>High limit for total time warning<br>Limit for strate warning                                                                                                    |
| Closing time low<br>Closing time high<br>Total time low<br>Total time high<br>Max travel                                                                                                    | 0<br>0<br>0<br>0<br>0<br>0                                                                                                    | Low limit for closing time warning<br>High limit for closing time warning<br>Low limit for total time warning<br>High limit for total time warning<br>Limit for stroke warning                                                                                                    |
| Closing time high<br>Closing time high<br>Total time low<br>Total time high<br>Max travel                                                                                                    | 0<br>0<br>0<br>0<br>0<br>0<br>0                                                                                                    | Low limit for closing time warning<br>High limit for closing time warning<br>Low limit for total time warning<br>High limit for total time warning<br>Limit for stroke warning                                                                                                    |
| Closing time high Closing time high Total time how Total time high Max travel FST configuration Value configuration                                                                                                    | 0<br>0<br>0<br>0<br>0<br>0<br>0<br>0<br>0<br>0                                                                                                    | Low limit for closing time warning         High limit for closing time warning         Low limit for total time warning         High limit for total time warning         Limit for stroke warning         Description                                                                                                    |
| Closing time high<br>Closing time high<br>Total time how<br>Total time high<br>Max travel<br>FST configuration<br>Valve configuration                                                                                                    | 0<br>0<br>0<br>0<br>0<br>0<br>0<br>0<br>0<br>0<br>0<br>0<br>0                                                                                                    | Low limit for closing time warning<br>High limit for closing time warning<br>Low limit for total time warning<br>High limit for total time warning<br>Limit for stroke warning<br>Description                                                                                                    |
| Closing time high<br>Closing time high<br>Total time low<br>Total time high<br>Max travel<br>FST configuration<br>Valve configuration<br>DO1<br>DO2                                                                                                    | 0<br>0<br>0<br>0<br>0<br>0<br>0<br>0<br>0<br>0<br>0<br>0<br>0<br>0<br>0<br>0<br>0<br>0<br>0                                                                                                    | Low limit for closing time warning<br>High limit for closing time warning<br>Low limit for total time warning<br>High limit for total time warning<br>Limit for stroke warning<br>Description<br>FST close valve DO1<br>EST close valve DO2                                                                                                    |
| Closing time high<br>Closing time high<br>Total time low<br>Total time high<br>Max travel<br>FST configuration<br>Valve configuration<br>DO1<br>DO2<br>DO3                                                                                                    | 0<br>0<br>0<br>0<br>0<br>0<br>0<br>0<br>0<br>0<br>0<br>0<br>0<br>0<br>0<br>0<br>0<br>0<br>0                                                                                                    | Low limit for closing time warning<br>High limit for closing time warning<br>Low limit for total time warning<br>High limit for total time warning<br>Limit for stroke warning<br>Description<br>FST close valve DO1<br>FST close valve DO2<br>EST close valve DO3                                                                                                    |
| Closing time high<br>Closing time high<br>Total time how<br>Total time high<br>Max travel<br>FST configuration<br>Valve configuration<br>DO1<br>DO2<br>DO3<br>DO4                                                                                                    | 0<br>0<br>0<br>0<br>0<br>0<br>0<br>0<br>0<br>0<br>0<br>0<br>0<br>0<br>0<br>0<br>0<br>0<br>0                                                                                                    | Low limit for closing time warning<br>High limit for closing time warning<br>Low limit for total time warning<br>High limit for total time warning<br>Limit for stroke warning<br>Description<br>FST close valve DO1<br>FST close valve DO2<br>FST close valve DO3<br>EST close valve DO4                                                                                                    |
| Closing time high<br>Closing time high<br>Total time high<br>Max travel<br>FST configuration<br>Valve configuration<br>DO1<br>DO2<br>DO3<br>DO4<br>DO5                                                                                                    | 0<br>0<br>0<br>0<br>0<br>0<br>0<br>0<br>0<br>0<br>0<br>0<br>0<br>0<br>0<br>0<br>0<br>0<br>0                                                                                                    | Low limit for closing time warning<br>High limit for closing time warning<br>Low limit for total time warning<br>High limit for total time warning<br>Limit for stroke warning<br>Description<br>FST close valve DO1<br>FST close valve DO2<br>FST close valve DO3<br>FST close valve DO4<br>EST close valve DO5                                                                                                    |
| Breakaway time high         Closing time high         Total time high         Max travel         FST configuration         Valve configuration         DO1         DO2         DO3         DO4         DO5         DO6                                                                                                    | 0<br>0<br>0<br>0<br>0<br>0<br>0<br>0<br>0<br>0<br>0<br>0<br>0<br>0<br>0<br>0<br>0<br>0<br>0                                                                                                    | Low limit for closing time warning<br>High limit for closing time warning<br>Low limit for total time warning<br>High limit for total time warning<br>Limit for stroke warning<br>Description<br>FST close valve DO1<br>FST close valve DO2<br>FST close valve DO3<br>FST close valve DO3<br>FST close valve DO4<br>FST close valve DO5<br>EST close valve DO6                                                                                                    |
| Breakaway time high         Closing time high         Total time low         Total time high         Max travel         FST configuration         Valve configuration         DO1         DO2         DO3         DO4         DO5         DO6         SIL                                                                                                    | 0<br>0<br>0<br>0<br>0<br>0<br>0<br>0<br>0<br>0<br>0<br>0<br>0<br>0<br>0<br>0<br>0<br>0<br>0                                                                                                    | Low limit for closing time warning<br>High limit for closing time warning<br>Low limit for total time warning<br>High limit for total time warning<br>Limit for stroke warning<br>Description<br>FST close valve DO1<br>FST close valve DO2<br>FST close valve DO3<br>FST close valve DO4<br>FST close valve DO5<br>FST close valve DO6<br>FST close valve DO6<br>FST close valve SIL relay                                                                                                    |
| Breakaway time high         Closing time high         Total time low         Total time high         Max travel         FST configuration         Valve configuration         DO1         DO2         DO3         DO4         DO5         DO6         SIL                                                                                                    | 0<br>0<br>0<br>0<br>0<br>0<br>0<br>0<br>0<br>0<br>0<br>0<br>0<br>0<br>0<br>0<br>0<br>0<br>0                                                                                                    | Low limit for closing time warning         High limit for closing time warning         Low limit for total time warning         High limit for total time warning         Limit for stroke warning         Description         FST close valve DO1         FST close valve DO2         FST close valve DO3         FST close valve DO4         FST close valve DO5         FST close valve DO6         FST close valve SIL relay                                                                                                    |
| Breakaway time high         Closing time high         Total time high         Max travel         FST configuration         Valve configuration         DO1         DO2         DO3         DO4         DO5         DO6         SIL                                                                                                    | 0<br>0<br>0<br>0<br>0<br>0<br>0<br>0<br>0<br>0<br>0<br>0<br>0<br>0<br>0<br>0<br>0<br>0<br>0                                                                                                    | Low limit for closing time warning         High limit for closing time warning         Low limit for total time warning         High limit for total time warning         Limit for stroke warning         Description         FST close valve DO1         FST close valve DO2         FST close valve DO3         FST close valve DO4         FST close valve DO5         FST close valve DO6         FST close valve SIL relay                                                                                                    |
| Breakaway time nign         Closing time low         Closing time high         Total time low         Total time high         Max travel         FST configuration         Valve configuration         DO1         DO2         DO3         DO4         DO5         DO6         SIL         FST configuration         Wait at fail position during                                                                                                    | 0<br>0<br>0<br>0<br>0<br>0<br>0<br>0<br>0<br>0<br>0<br>0<br>0<br>0<br>0<br>0<br>0<br>0<br>0                                                                                                    | Low limit for closing time warning         High limit for closing time warning         Low limit for total time warning         High limit for total time warning         Limit for stroke warning         Description         FST close valve DO1         FST close valve DO2         FST close valve DO3         FST close valve DO4         FST close valve DO5         FST close valve DO6         FST close valve SIL relay                                                                                                    |
| Breakaway time high         Closing time high         Total time low         Total time high         Max travel         FST configuration         Valve configuration         DO1         DO2         DO3         DO4         DO5         DO6         SIL         FST configuration         Wait at fail position during reference                                                                                                    | 0<br>0<br>0<br>0<br>0<br>0<br>0<br>0<br>0<br>0<br>0<br>0<br>0<br>0<br>0<br>0<br>0<br>0<br>0                                                                                                    | Low limit for closing time warning<br>High limit for closing time warning<br>Low limit for total time warning<br>High limit for total time warning<br>Limit for stroke warning<br>Description<br>FST close valve DO1<br>FST close valve DO2<br>FST close valve DO3<br>FST close valve DO4<br>FST close valve DO5<br>FST close valve DO6<br>FST close valve SIL relay<br>Wait for pressure to drop during calibration                                                                                                    |
| Breakaway time nigh         Closing time low         Closing time high         Total time low         Total time high         Max travel         FST configuration         Valve configuration         DO1         DO2         DO3         DO4         DO5         DO6         SIL         FST configuration         Wait at fail position during reference                                                                                                    | 0<br>0<br>0<br>0<br>0<br>0<br>0<br>0<br>0<br>0<br>0<br>0<br>0<br>0<br>0<br>0<br>0<br>0<br>0                                                                                                    | Low limit for closing time warning<br>High limit for closing time warning<br>Low limit for total time warning<br>High limit for total time warning<br>Limit for stroke warning<br>Description<br>FST close valve DO1<br>FST close valve DO2<br>FST close valve DO3<br>FST close valve DO4<br>FST close valve DO5<br>FST close valve DO6<br>FST close valve SIL relay<br>Wait for pressure to drop during calibration<br>Auto set during calibration based on FST closing time and wait at fail                                                           |
| Breakaway time nigh         Closing time low         Closing time high         Total time low         Total time high         Max travel         FST configuration         Valve configuration         DO1         DO2         DO3         DO4         DO5         DO6         SIL    FST configuration Wait at fail position during reference SOV activate time During the line is a start of the line is a start of the line start of the line is a start of the line start of the | 0<br>0<br>0<br>0<br>0<br>0<br>0<br>0<br>0<br>0<br>0<br>0<br>0<br>0<br>0<br>0<br>0<br>0<br>0                                                                                                    | Low limit for closing time warning<br>High limit for closing time warning<br>Low limit for total time warning<br>High limit for total time warning<br>Limit for stroke warning<br>Description<br>FST close valve DO1<br>FST close valve DO2<br>FST close valve DO3<br>FST close valve DO4<br>FST close valve DO4<br>FST close valve DO5<br>FST close valve DO5<br>FST close valve DO6<br>FST close valve SIL relay<br>Wait for pressure to drop during calibration<br>Auto set during calibration based on FST closing time and wait at fail<br>position |
| Breakaway time nigh         Closing time low         Closing time high         Total time how         Total time high         Max travel         FST configuration         Valve configuration         DO1         DO2         DO3         DO4         DO5         DO6         SIL         FST configuration         Wait at fail position during reference         SOV activate time         Position deadband         EST cinceture and busice                                                                                                    | 0         0         0         0         0         0         0         0         0         0         0         0         0         0         0         0         0         0         0         0         0         0         1         100 | Low limit for closing time warning         High limit for closing time warning         Low limit for total time warning         High limit for total time warning         Limit for stroke warning         Description         FST close valve DO1         FST close valve DO2         FST close valve DO3         FST close valve DO4         FST close valve DO5         FST close valve DO6         FST close valve SIL relay                                                                                                    |
| Breakaway time nign         Closing time low         Closing time high         Total time high         Max travel         FST configuration         Valve configuration         DO1         DO2         DO3         DO4         DO5         DO6         SIL         FST configuration         Wait at fail position during reference         SOV activate time         Position deadband         FST signature sample time                                                                                                    | 0<br>0<br>0<br>0<br>0<br>0<br>0<br>0<br>0<br>0<br>0<br>0<br>0<br>0<br>0<br>0<br>0<br>0<br>0                                                                                                    | Low limit for closing time warning         High limit for closing time warning         Low limit for total time warning         Limit for total time warning         Limit for stroke warning         Description         Bescription         FST close valve DO1         FST close valve DO2         FST close valve DO3         FST close valve DO4         FST close valve DO5         FST close valve DO6         FST close valve SIL relay                                                                                                    |

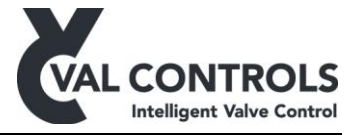

| FST error parameters         |               |                                                                           |
|------------------------------|---------------|---------------------------------------------------------------------------|
| Disable all errors           | No            | Ignore all FST errors                                                     |
| Breakaway timeout            | 0             | Breakaway timeout for the full stroke test                                |
| Closing timeout              | 0             | Closing time out for the partial stroke                                   |
| Total timeout                | 0             | Total timeout for the full stroke                                         |
|                              |               |                                                                           |
| FST warning parameters       |               |                                                                           |
| Disable all warnings         | Yes           | Disable all FST warnings                                                  |
| Breakaway time low           | 0             | Low limit for breakaway time warning                                      |
| Breakaway time high          | 0             | High limit for breakaway time warning                                     |
| Closing time low             | 0             | Low limit for closing time warning                                        |
| Closing time high            | 0             | High limit for closing time warning                                       |
| Total time low               | 0             | Low limit for total time warning                                          |
| Total time high              | 0             | High limit for total time warning                                         |
|                              |               |                                                                           |
| SOT configuration            | Default value | Description                                                               |
| Valve configuration          |               |                                                                           |
| DO1                          | Not Used      | SOT close valve DO1                                                       |
| DO2                          | Not Used      | SOT close valve DO2                                                       |
| DO3                          | Not Used      | SOT close valve DO3                                                       |
| DO4                          | Not Used      | SOT close valve DO4                                                       |
| DO5                          | Not Used      | SOT close valve DO5                                                       |
| DO6                          | Not Used      | SOT close valve DO6                                                       |
| SIL                          | Off           | SOT close valve SIL                                                       |
|                              |               |                                                                           |
| SOT configuration            |               |                                                                           |
| SOT massure input            | None          | The input for the pressure sensor. To perform SOT without pressure sensor |
| Dragguro daadhand            | None          | Set to None                                                               |
| Pressure deadband            | 0             | The pressure deadband which is used to determine if the volve has reacted |
| Position deadband            | 1             | The position deadband which is used to determine if the valve has moved   |
| SOT error parameters         |               |                                                                           |
| Disable all errors           | No            | Disable all SOT errors                                                    |
| Timeout                      | 0             | The timeout, before which a pressure drop must occur                      |
| Start pressure high          | 0             | High limit for the start pressure                                         |
| Start pressure low           | 0             | Low limit for the start pressure                                          |
| Total timeout                | 0             | Total timeout for the solenoid test                                       |
|                              |               |                                                                           |
| Automatic cal. configuration | Default value | Description                                                               |
| Wait before test             | 10            | Time to wait before the test is performed                                 |

## 6 Valve test

DVC-UM-001

Revision: 15

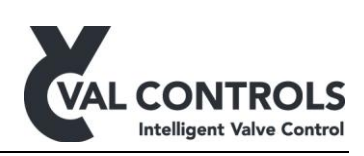

#### 6.1 Partial stroke test

The partial stroke exercises the actuator and the valve and confirms that the actuator can move the valve.

The actuator will move the distance specified by the PST and then go back to its operating position.. A short travel will only impact the flow in the valve insignificantly and therefore can the test be performed while the system is in production.

Below is a signature from typical partial stroke shown, including definitions on the different terms further used in this manual.

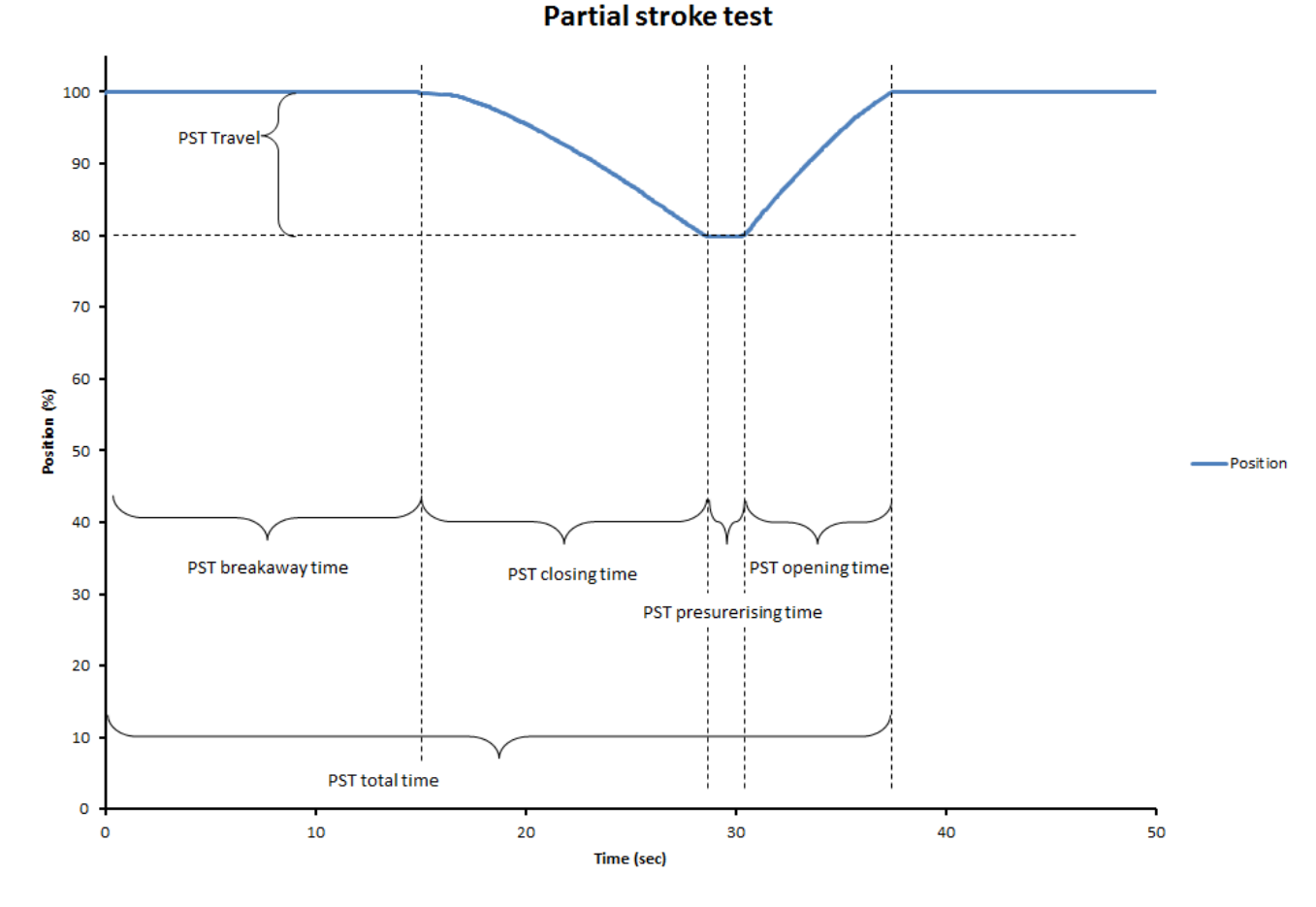

When a partial stroke is started the position is evaluated. The valve must be full open before the partial stroke can start.

The IVC24 monitors the position during the partial stroke. The IVC24 aborts the partial stroke and report an error if the limits in the error parameters are reached.

If a partial stroke does not reach the limits it will be carried out in full and then the warning parameters are evaluated.

#### 6.1.1 Errors

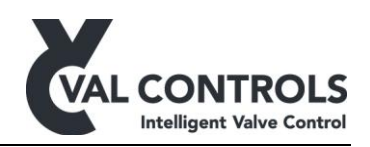

#### PST start condition: Not full open (Error: 401)

The valve must be full open to perform a partial stroke. All measured times depends on that the valve is full open.

<u>PST error: No breakaway (Error: 411)</u> This arises if the position signal has not changed within the breakaway timeout.

This can occur if the solenoid valve is not reacting or the output of the solenoid valve is blocked.

<u>PST error: Timeout while closing (Error: 415)</u> This arises if the position has not moved the PST travel with in the closing timeout.

<u>PST error: Timeout while opening. Position (Error: 416)</u> This arises if the valve is unable to open again.

The cause of this problem may be no supply pressure or that the solenoid valve cannot be energized.

#### 6.1.2 Warnings

Warnings can be used to notify the operator that the actuator or valve has changed characteristics. For both breakaway time and travel time it is possible to set a high and low error level in the basic setup menu (3). It requires knowledge of the physical system to determine reasonable error and warning limits as they depends on several factors, e.g. variation in pressure in the hydraulic/pneumatic system. If the measured times exceed the alarm limits is an error raised. The error can only be removed by performing a successful partial stroke.

#### PST warning: Breakaway time (Error: 433 and 434)

The breakaway time is measured from the test is initiated to the valve position has moved the amount specified as deadband in the advanced setup menu (2.5).

A long breakaway time may indicate that the valve is stuck in the operational position and then when it breaks away moves fast as there is build up pressure in the hydraulic/pneumatic system.

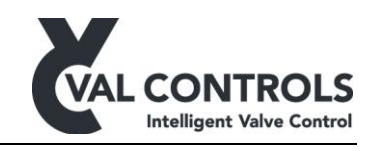

Warning: Breakaway time

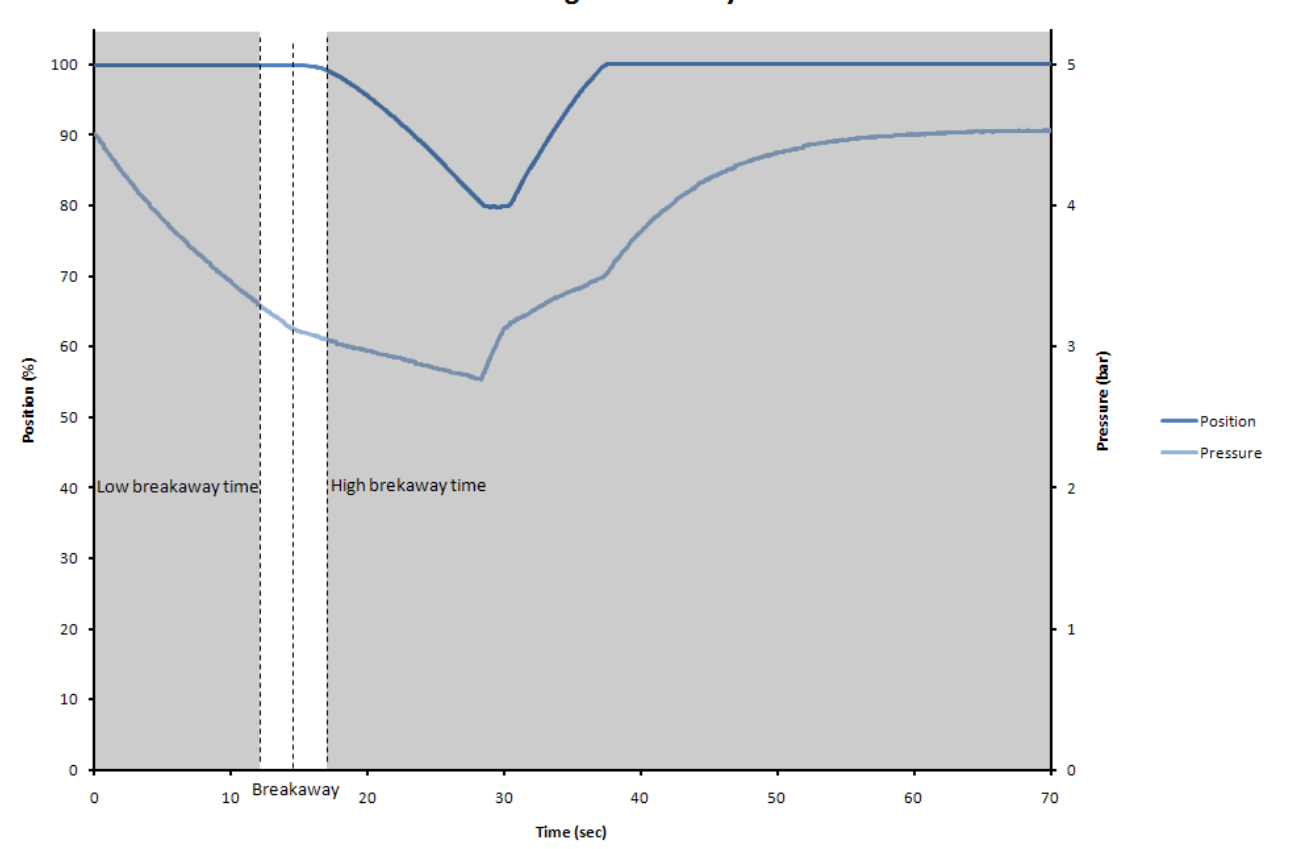

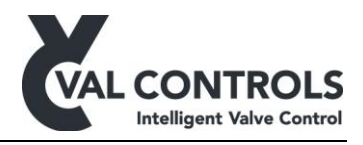

#### PST warning: Closing time (Error: 435 and 436)

The closing time is defined as the time it takes to move from full open to the PST set point.

If the partial stroke closing time has changed it indicates that the full stoke closing time may also have changed.

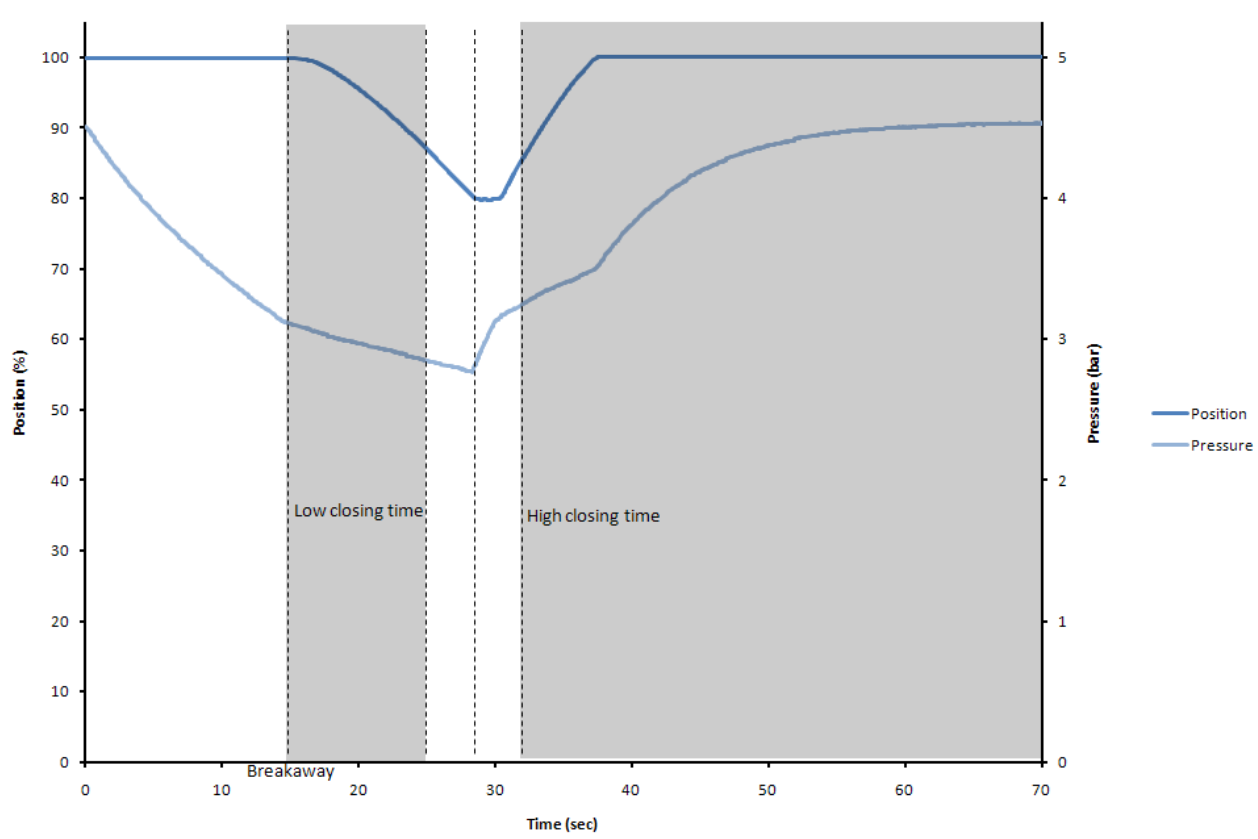

Warning: Closing time

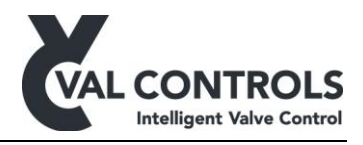

#### PST warning: Travel too large (Error: 437)

During the partial stroke the IVC24 monitors the maximum travel from full open. The alarm on the travel can be used to ensure that the partial stroke does not interrupt the production by moving the valve too much.

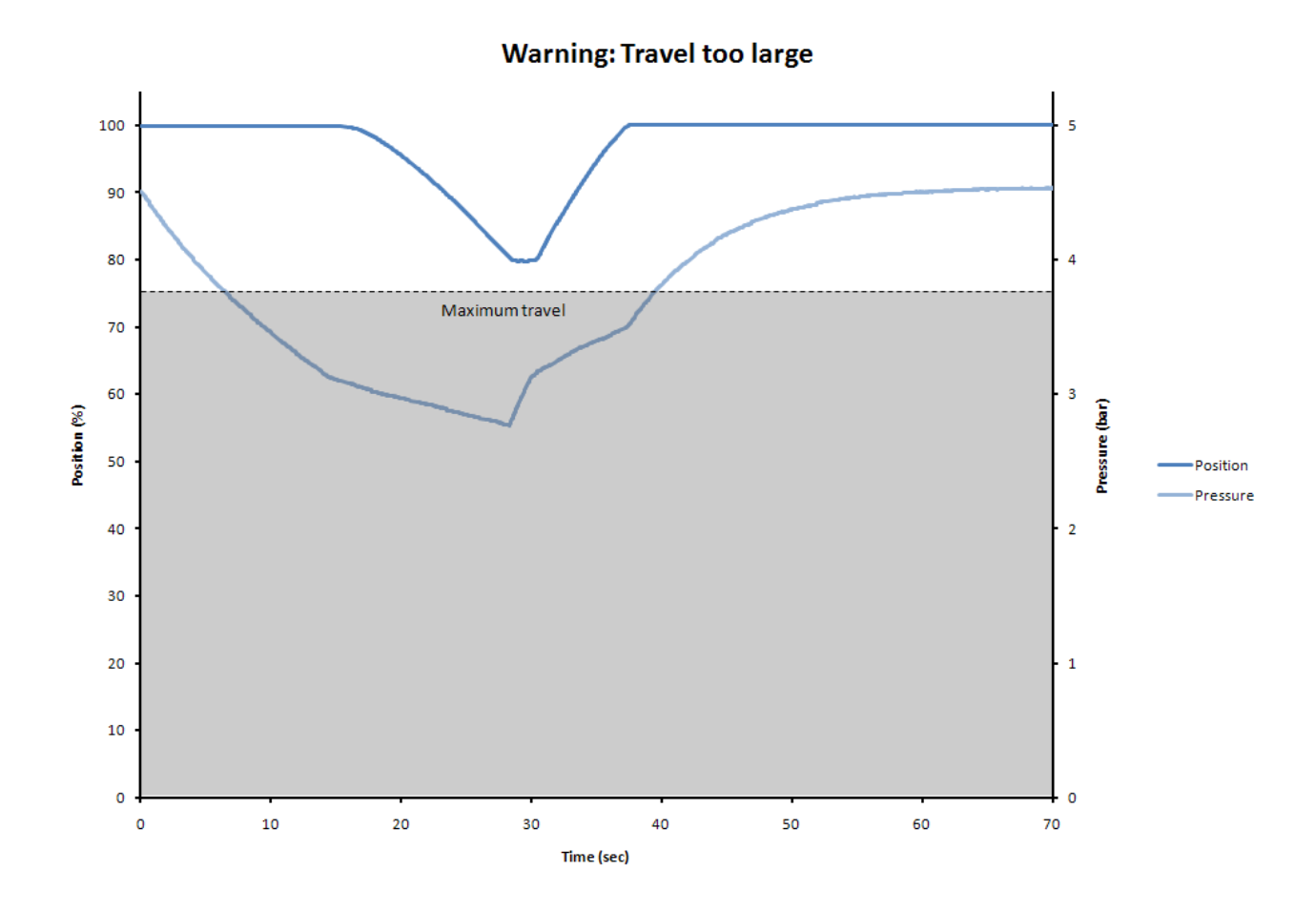

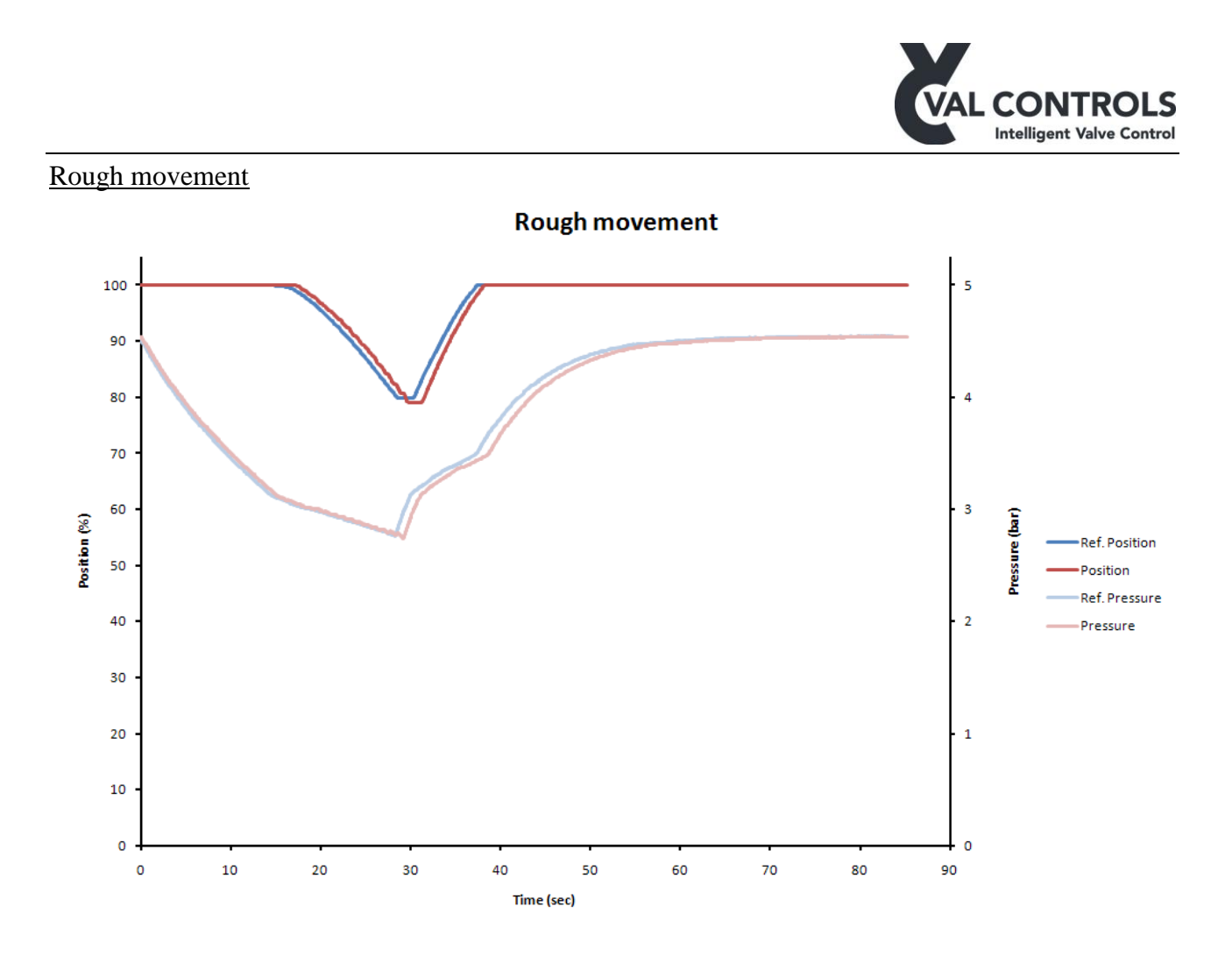

The IVC24 will not report errors if the deviations from the reference curve are small. In cases like this the signatures must be extracted and analysed visually.

The above example shows a curve from a valve with increased torque which leads to uneven movement. The measured times and pressures does not give an error but in time the performance will be so bad that it will give errors.

## 6.2 Calibration

#### 6.2.1 Automatic

The automatic calibration performs a reference partial stroke. The reference stroke is used to set the error and warning parameters. These parameters are used further on to determine the state of the actuator and valve during a later test.

The automatic calibration is started by pushing the button on the front panel for 3 sec.

#### 6.2.2 PST reference

Perform a partial stroke reference curve and set the partial stroke error and warning parameters.

For the partial stroke the error parameters are set to the following values:

- Breakaway timeout = Reference breakaway time + reference closing time
- Closing timeout = Reference total time
- Total timeout = 2 \* Reference total time

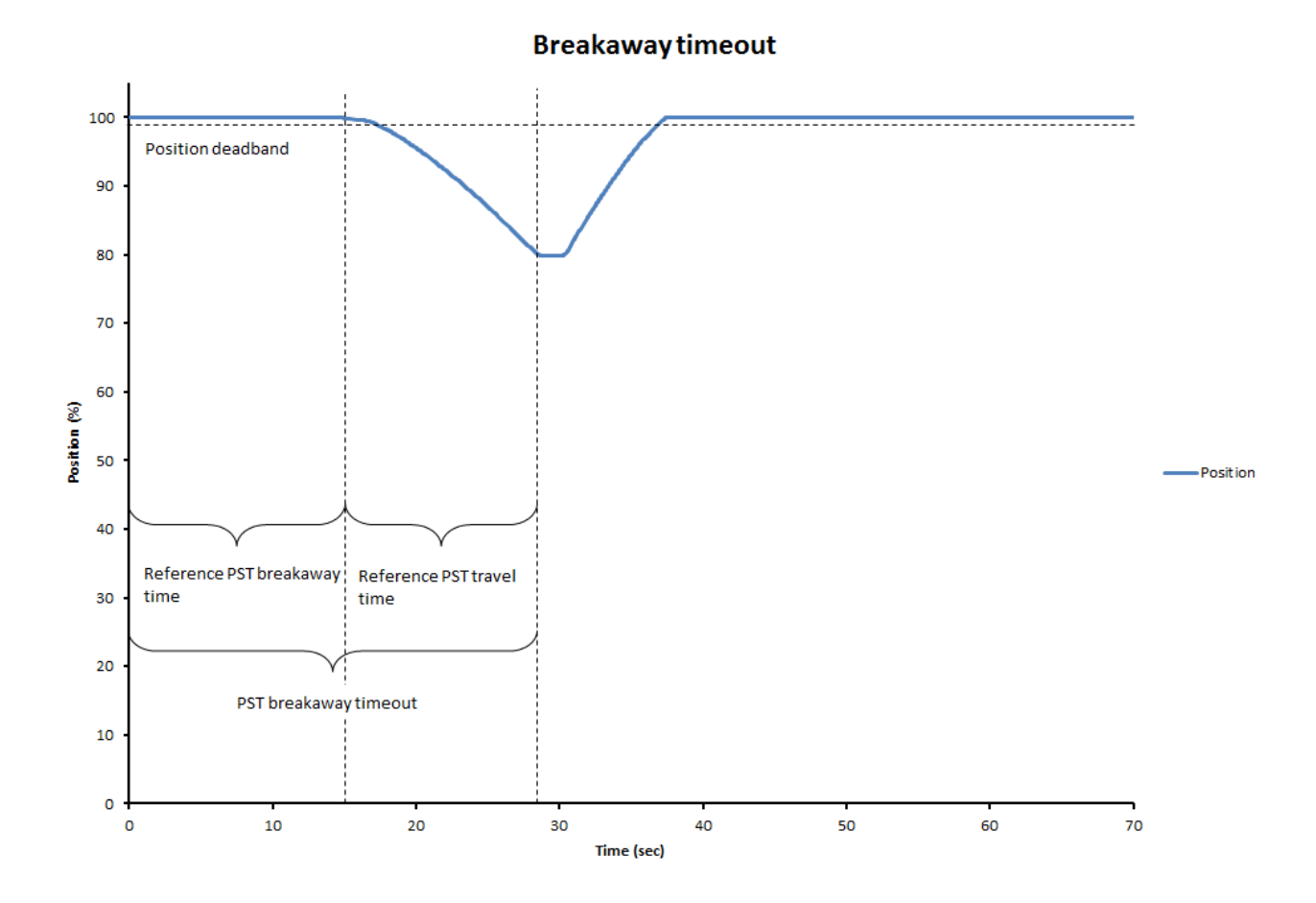

DVC-UM-001 Revision: 15

Val Controls A/S • Limfjordsvej 3 • DK-6715 Esbjerg N • Tel. +45 7547 0600 • Fax +45 7547 0611 vc@valcontrols.com • www.valcontrols.com

Intelligent Valve Control

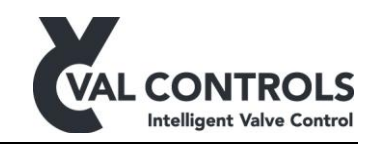

**Closing timeout** 

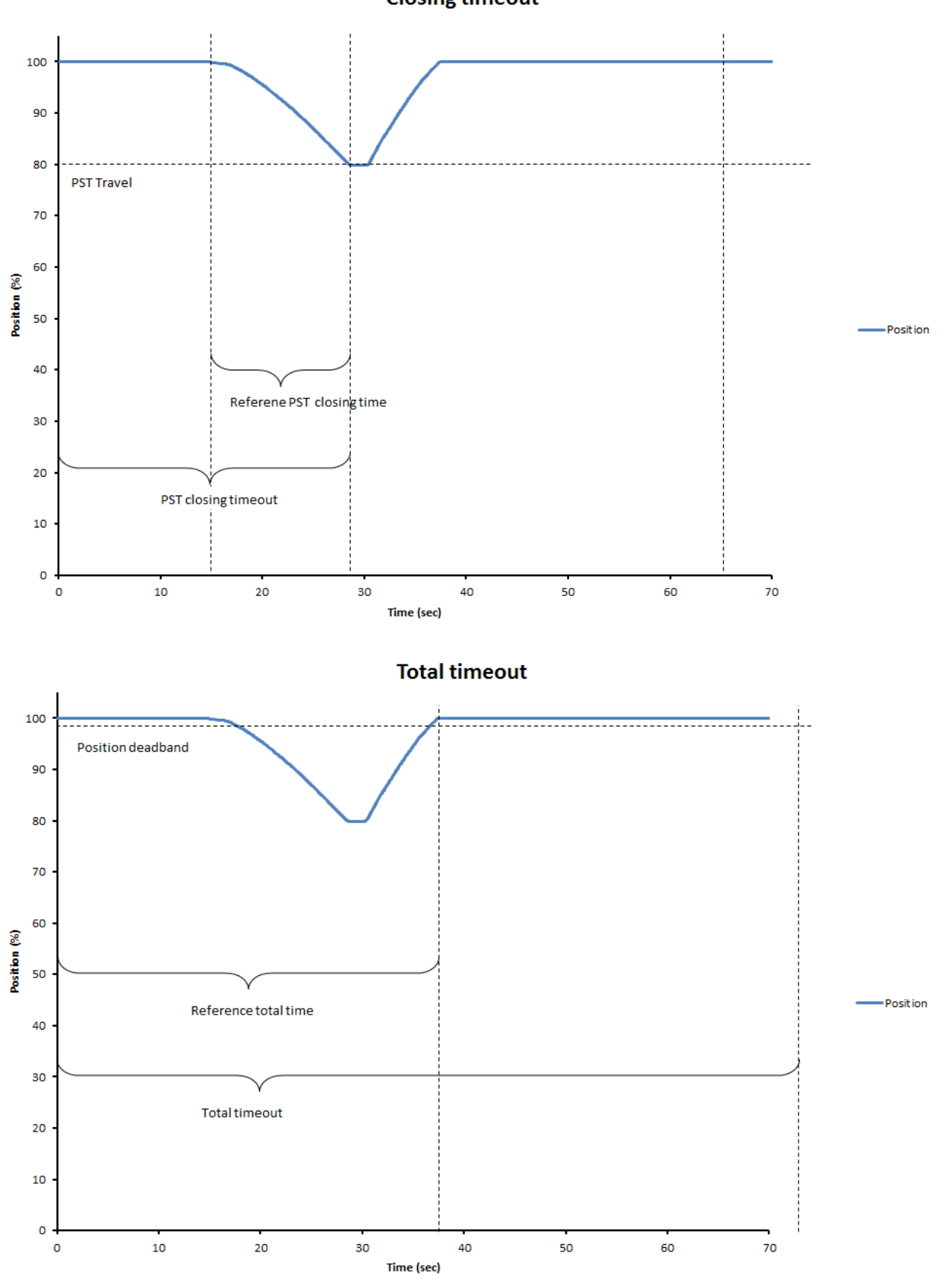

Val Controls A/S • Limfjordsvej 3 • DK-6715 Esbjerg N • Tel. +45 7547 0600 • Fax +45 7547 0611 vc@valcontrols.com • www.valcontrols.com

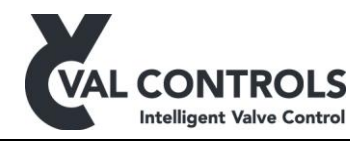

The partial stroke warning parameters are set to the following values:

- Low breakaway time = Reference breakaway time -50%
- High breakaway time = Reference breakaway time + 50%
- Low closing time = Reference closing time 50%
- High closing time = Reference closing time + 50%

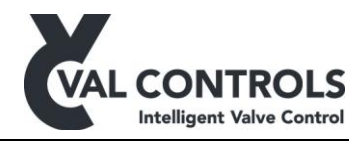

## 7 Power unit controller

#### 7.1 Pump

Output: Configure which output is used to control the pump. Note that when an output is selected it will not be available to control a solenoid valve.

Controller: The pump controller can be set to different modes.

- Always off: No power to the pump output
- Always on: Always power to the pump (except if motor safety relay is on or ESD is active)
- Auto: The pump is regulating depending on the hydraulic pressure, level and temperature.

A sensor is not used if "None" is selected as the input signal.

Motor Safety Relay: Set the relay input port. When the port is disconnected the motor will stop running.

Max Running Time: When the motor has been running for the specified period will an entry be made in the error log. To remove this error the motor must stop and the timer is then reset.

#### 7.2 Pressure

Input signal: Configure which of the analogue or digital inputs that are used as the pressure signal. That can be either an analogue loop input or digital input from two switches. By setting the input signal to "None" the pump controller will not use pressure to determine if the pump should run or not.

Loop: If a loop input is selected as the input signal the user must configure at which pressure the pump must start and stop.

The pressure returned from the sensor at 4mA and 20mA must be entered into the IVC24.

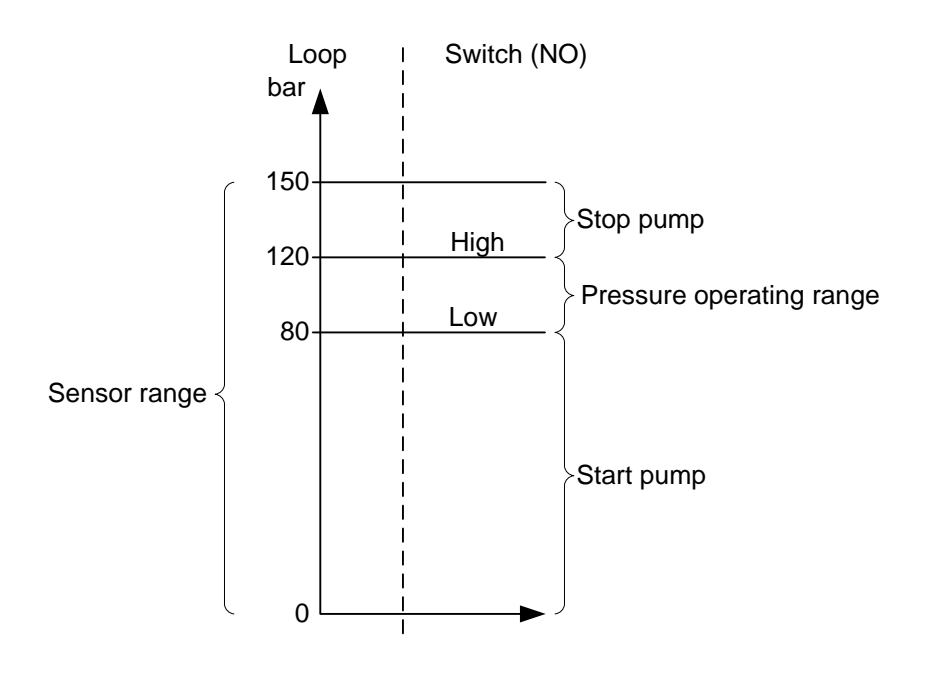

Val Controls A/S • Limfjordsvej 3 • DK-6715 Esbjerg N • Tel. +45 7547 0600 • Fax +45 7547 0611 vc@valcontrols.com • www.valcontrols.com

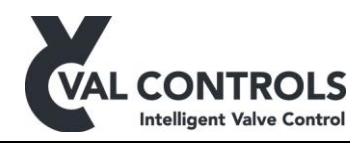

Switches:

Normally open switches

| Low    | High   | Pump         |
|--------|--------|--------------|
| Open   | Open   | Start        |
| Closed | Open   | Don't change |
| Closed | Closed | Stop         |
| Open   | Closed | Stop         |

## 7.3 Level

Input signal: Configure which of the analogue or digital inputs that is used as the level signal. That can be either an analogue loop input or digital input from a switch. By setting the input signal to "None" the pump controller will not use level to determine if the pump should run or not.

Loop: If a loop input is selected as the input signal the user must configure at which level the pump must stop.

The levels returned from the sensor at 4mA and 20mA must be entered into the IVC24.

## 7.4 Temperature

Input signal: Configure which of the analogue or digital inputs that is used as the temperature signal. That can be either an analogue loop input or digital input from a switch. By setting the input signal to "None" the pump controller will not use temperature to determine if the pump should run or not.

Loop: If a loop input is selected as the input signal the user must configure at which temperature the pump must stop.

The temperature returned from the sensor at 4mA and 20mA must be entered into the IVC24.

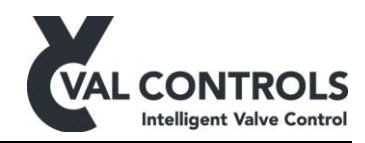

## 8 Test errors

### 8.1 Partial stroke errors

| No. 401          | PST start condition: Not full open                                                      |
|------------------|-----------------------------------------------------------------------------------------|
| Description      | The valve is not fully open                                                             |
| Trouble shooting | <ul><li>This error can be solved by</li><li>Make sure the valve is fully open</li></ul> |

| No. 404          | PST start condition: In ESD mode                                              |
|------------------|-------------------------------------------------------------------------------|
| Description      | The IVC is in ESD mode.                                                       |
| Trouble shooting | <ul><li>This error can be solved by:</li><li>Activate the ESD input</li></ul> |

| No. 411          | PST Error: No breakaway                                                                                                    |
|------------------|----------------------------------------------------------------------------------------------------|
| Description      | Breakaway is not detected                                                                                                    |
| Trouble shooting | <ul> <li>This error may be due to:</li> <li>Blocked output of actuator</li> <li>Solenoid valve is stuck</li> <li>This error can be solved by:</li> <li>Clear the output of the actuator</li> <li>Increasing the Breakaway timeout</li> </ul> |

| No. 415          | PST error: Timeout while closing                                                                                                    |
|------------------|----------------------------------------------------------------------------------------------------|
| Description      | The valve did not move the desired PST travel before the closing timeout                                                                                                    |
| Trouble shooting | <ul> <li>This error can occur if:</li> <li>The valve gets stuck during the test, due to an obstruction in the hydraulic/pneumatic system</li> <li>The valve is moving slow</li> <li>It can be solved by:</li> <li>Resolve the mechanical problem</li> <li>Increasing the Closing timeout</li> </ul> |

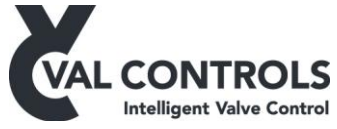

| No. 416          | PST error: Total timeout                                                                                                    |
|------------------|----------------------------------------------------------------------------------------------------|
| Description      | The valve did not open within the opening timeout                                                                                                    |
| Trouble shooting | <ul> <li>This error can be caused by:</li> <li>No supply pressure</li> <li>The valve is stuck</li> <li>The valve is moving slow</li> <li>The solenoid valve cannot be activated</li> <li>It can be solved by:</li> <li>Resolve the mechanical problem</li> <li>Increase Opening timeout</li> </ul> |

| No. 418          | PST error: Wrong Switch. Position sensor reached 0%                   |  |
|------------------|-----------------------------------------------------------------------|--|
| Description      | The 0% switch was activated before the SP switch. The position sensor |  |
|                  | reached 0 %                                                           |  |
| Trouble shooting | This error can be caused by:                                          |  |
|                  | • Wrong configuration of the position switches                        |  |
|                  | Position sensor was disconnected                                      |  |
|                  | • Valve closed                                                        |  |

| No. 419          | PST error: Wrong Switch. SP                                     |
|------------------|-----------------------------------------------------------------|
| Description      | The SP switch was activated before the 100% switch was released |
| Trouble shooting | This error can be caused by:                                    |
|                  | • Wrong configuration of the position switches                  |

| No. 433          | PST warn: Breakaway time is too low                                                                             |  |
|------------------|----------------------------------------------------------------------------------------------------|--|
| Description      | The breakaway time is lower than the breakaway time low warning                                                 |  |
| Trouble shooting | This alarm can be solved by:                                                                                    |  |
|                  | <ul><li>Resolve the mechanical problem</li><li>Decrease the partial stroke breakaway time low warning</li></ul> |  |

| No. 434          | PST warn: Breakaway time is too high                                                                             |
|------------------|----------------------------------------------------------------------------------------------------|
| Description      | The breakaway time is higher than the breakaway time high warning                                                |
| Trouble shooting | This alarm can be solved by:                                                                                     |
|                  | <ul><li>Resolve the mechanical problem</li><li>Increase the partial stroke breakaway time high warning</li></ul> |

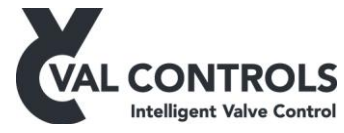

| No. 435          | PST warn: Closing time is too low                                                                                                    |
|------------------|----------------------------------------------------------------------------------------------------|
| Description      | The travel time is lower than the Travel time low warning                                                                                              |
| Trouble shooting | <ul> <li>This alarm can be solved by:</li> <li>Resolve the mechanical problem</li> <li>Increase the partial stroke closing time low warping</li> </ul> |
|                  | • Increase the partial stroke closing time low warning                                                                                                 |

| No. 436          | PST warn: Closing time is too high                                                                                                    |
|------------------|----------------------------------------------------------------------------------------------------|
| Description      | The closing time is higher than the Travel time high warning                                                                                            |
| Trouble shooting | <ul> <li>This alarm can be solved by:</li> <li>Resolve the mechanical problem</li> <li>Increase the partial stroke closing time high warning</li> </ul> |

| No. 437          | PST warn: Travel too large                                                              |
|------------------|-----------------------------------------------------------------------------------------|
| Description      | During the partial stroke did the actuator move more than maximum travel alarm          |
| Trouble shooting | To remove this alarm:                                                                   |
|                  | <ul><li>Perform service on the actuator and valve</li><li>Increase Max travel</li></ul> |

| No. 438          | PST warn: Total time is too low                                                                             |
|------------------|----------------------------------------------------------------------------------------------------|
| Description      | The total time is lower than the Total time low warning                                                     |
| Trouble shooting | This alarm can be solved by:                                                                                |
|                  | <ul><li>Resolve the mechanical problem</li><li>Increase the partial stroke total time low warning</li></ul> |

| No. 439          | PST warn: Total time is too high                                                                             |
|------------------|----------------------------------------------------------------------------------------------------|
| Description      | The total time is higher than the Total time high warning                                                    |
| Trouble shooting | This alarm can be solved by:                                                                                 |
|                  | <ul><li>Resolve the mechanical problem</li><li>Increase the partial stroke total time high warning</li></ul> |

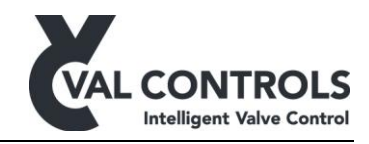

### 8.2 Full stroke errors

| No. 451          | FST start condition: Not full open                                                                                                    |
|------------------|----------------------------------------------------------------------------------------------------|
| Description      | The valve is not fully open                                                                                                    |
| Trouble shooting | <ul> <li>This error can be solved by</li> <li>Make sure the valve is fully open</li> <li>Perform an endpoint calibration.</li> <li>Increase the full stroke position deadband</li> </ul> |

| No. 454          | FST start condition: In ESD mode |
|------------------|----------------------------------|
| Description      | The IVC is in ESD mode.          |
| Trouble shooting | This error can be solved by:     |
|                  | • Activate the ESD input         |

| No. 464          | FST error: Timeout while closing                                                                                                    |
|------------------|----------------------------------------------------------------------------------------------------|
| Description      | The valve did not close before the closing timeout                                                                                                    |
| Trouble shooting | <ul> <li>This error can occur if:</li> <li>The valve gets stuck during the test, due to an obstruction in the hydraulic/pneumatic system</li> <li>The valve is moving slow</li> </ul> |
|                  | It can be solved by:<br>• Resolve the mechanical problem<br>• Increasing the Closing timeout                                                                                          |

| No. 466          | FST error: Total timeout                                                                                                    |
|------------------|----------------------------------------------------------------------------------------------------|
| Description      | The valve did not open within the opening timeout                                                                                                    |
| Trouble shooting | <ul> <li>This error can be caused by:</li> <li>No supply pressure</li> <li>The valve is stuck</li> <li>The valve is moving slow</li> <li>The solenoid valve cannot be activated</li> <li>It can be solved by:</li> <li>Resolve the mechanical problem</li> <li>Increase full stroke total timeout</li> </ul> |

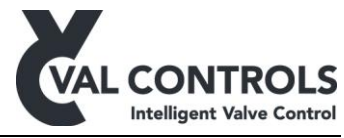

| No. 418          | FST error: Wrong Switch. 0%                                     |
|------------------|-----------------------------------------------------------------|
| Description      | The 0% switch was activated before the 100% switch was released |
| Trouble shooting | This error can be caused by:                                    |
|                  | • Wrong configuration of the position switches                  |

| No. 483          | FST warn: Breakaway time is too low                                                                                                    |
|------------------|----------------------------------------------------------------------------------------------------|
| Description      | The breakaway time is lower than the breakaway time low warning                                                                                       |
| Trouble shooting | <ul> <li>This error can be solved by:</li> <li>Resolve the mechanical problem</li> <li>Decrease the full stroke breakaway time low warning</li> </ul> |

| No. 484          | FST warn: Breakaway time is too high                                                                          |
|------------------|----------------------------------------------------------------------------------------------------|
| Description      | The breakaway time is higher than the breakaway time high warning                                             |
| Trouble shooting | This error can be solved by:                                                                                  |
|                  | <ul><li>Resolve the mechanical problem</li><li>Increase the full stroke breakaway time high warning</li></ul> |

| No. 485          | FST warn: Closing time is too low                                                                          |
|------------------|----------------------------------------------------------------------------------------------------|
| Description      | The closing time is lower than the closing time low warning                                                |
| Trouble shooting | This error can be solved by:                                                                               |
|                  | <ul><li>Resolve the mechanical problem</li><li>Decrease the full stroke closing time low warning</li></ul> |

| No. 486          | FST warn: Closing time is too high                                                                  |
|------------------|----------------------------------------------------------------------------------------------------|
| Description      | The closing time is higher than the closing time high warning                                       |
| Trouble shooting | This error can be solved by:                                                                        |
|                  | <ul><li>Resolve the mechanical problem</li><li>Increase the full stroke closing time high</li></ul> |

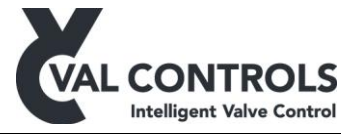

| No. 487          | FST warn: Total time is too low                                                                          |
|------------------|----------------------------------------------------------------------------------------------------|
| Description      | The closing time is lower than the total time low warning                                                |
| Trouble shooting | This error can be solved by:                                                                             |
|                  | <ul><li>Resolve the mechanical problem</li><li>Decrease the full stroke total time low warning</li></ul> |

| No. 488          | FST warn: Total time is too high                                                                  |
|------------------|---------------------------------------------------------------------------------------------------|
| Description      | The closing time is higher than the total time high warning                                       |
| Trouble shooting | This error can be solved by:                                                                      |
|                  | <ul><li>Resolve the mechanical problem</li><li>Increase the full stroke total time high</li></ul> |

## 8.3 Solenoid valve test

| No. 501          | SOT start condition: Not full open                                                                                                    |
|------------------|----------------------------------------------------------------------------------------------------|
| Description      | The valve is not fully open                                                                                                    |
| Trouble shooting | <ul> <li>This error can be solved by</li> <li>Make sure the valve is fully open</li> <li>Perform an endpoint calibration. Calibration menu (2)</li> <li>Increase the solenoid position deadband in the Basic menu (4.1.2)</li> </ul> |

| No. 502          | SOT start condition: Low start pressure                                                                                                    |
|------------------|----------------------------------------------------------------------------------------------------|
| Description      | The measured pressure is below the start pressure minus the pressure deadband.                                                                                         |
| Trouble shooting | <ul> <li>This error can be solved by:</li> <li>Increase the pressure in the system</li> <li>Decrease the Start pressure</li> <li>Increase Pressure deadband</li> </ul> |

| No. 503          | SOT start condition: High start pressure                                                                                     |
|------------------|----------------------------------------------------------------------------------------------------|
| Description      | The measured pressure is above the start pressure plus the pressure deadband.                                                |
| Trouble shooting | This error can be solved by:                                                                                                 |
|                  | <ul> <li>Decrease the pressure in the system</li> <li>Increase Start pressure</li> <li>Increase Pressure deadband</li> </ul> |

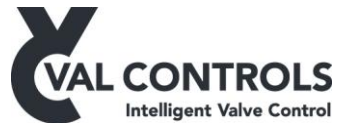

| No. 504          | SOT start condition: In ESD mode |
|------------------|----------------------------------|
| Description      | The IVC is in ESD mode.          |
| Trouble shooting | This error can be solved by:     |
|                  | • Activate the ESD input         |

| No. 511          | SOT error: Timeout                                                                                                |
|------------------|----------------------------------------------------------------------------------------------------|
| Description      | The pressure did not drop within max time                                                                         |
| Trouble shooting | The solenoid valve did not react<br>This error can be solved by:                                                  |
|                  | <ul> <li>Resolve the mechanical problem</li> <li>Increase max time</li> <li>Increase Pressure deadband</li> </ul> |

| No. 512          | SOT error: Breakaway, no pressure drop                                                                                                    |
|------------------|----------------------------------------------------------------------------------------------------|
| Description      | Breakaway is detected but there is no pressure drop                                                                                                    |
| Trouble shooting | <ul> <li>This error is generated when the pressure transmitter is not sensing the pressure drop.</li> <li>This error can be solved by:</li> <li>Check pressure transmitter</li> </ul> |
|                  |                                                                                                    |

| No. 513          | SOT error: Total timeout                                                                                                    |
|------------------|----------------------------------------------------------------------------------------------------|
| Description      | The valve did not open within the opening timeout                                                                                                    |
| Trouble shooting | <ul> <li>This error can be caused by:</li> <li>No supply pressure</li> <li>The valve is stuck</li> <li>The valve is moving slow</li> <li>The solenoid valve cannot be activated</li> </ul> |
|                  | It can be solved by:<br>• Resolve the mechanical problem<br>Increase full stroke total timeout                                                                                             |

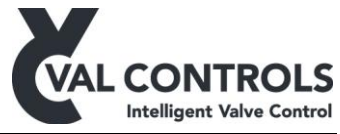

| No. 514          | SOT error: At 0% position                                                                                                    |
|------------------|----------------------------------------------------------------------------------------------------|
| Description      | The valve is at 0% position.                                                                                                    |
| Trouble shooting | This error can be caused by:                                                                                                    |
|                  | <ul> <li>No supply pressure</li> <li>The solenoid valve cannot be activated</li> <li>Wrong configuration of switches</li> </ul> |
|                  | It can be solved by:                                                                                                    |
|                  | Resolve the mechanical problem                                                                                                  |
|                  | Increase full stroke total timeout                                                                                              |

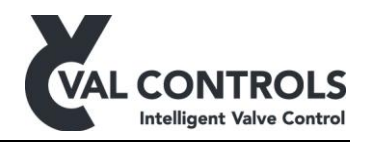

## 9 System errors

## 9.1 Pump unit errors

| No. 601          | Pump control. Low level.                                                                                                    |
|------------------|----------------------------------------------------------------------------------------------------|
| Description      | The measured level is below the specified value.                                                                                                    |
| Trouble shooting | <ul> <li>Check the oil level in the tank. If oil level is okay then check the following items in the menu.</li> <li>Adjust pump stop level</li> <li>Adjust loop configuration</li> </ul> |
|                  | <ul> <li>Calibrate analogue input</li> </ul>                                                                                                    |

| No. 602          | Pump control. Temperature.                                                                                                    |
|------------------|----------------------------------------------------------------------------------------------------|
| Description      | The measured temperature is above or below the specified values.                                                                                                    |
| Trouble shooting | <ul> <li>Check the temperature of the oil. If the temperature is okay then check the following items in the menu.</li> <li>Adjust pump stop high level</li> <li>Adjust pump stop low level</li> <li>Adjust loop configuration</li> <li>Calibrate analogue input</li> </ul> |

| No. 610          | Pump control. Motor safety relay                            |
|------------------|-------------------------------------------------------------|
| Description      | The motor protection relay                                  |
| Trouble shooting | Check the motor safety relay and the connection to the IVC. |

| No. 611          | Pump control. Max running time               |
|------------------|----------------------------------------------|
| Description      | The motor has been running for too long.     |
| Trouble shooting | Investigate why the motor is still running.  |
|                  | Or increase the max running time in the menu |
|                  | Max running time                             |

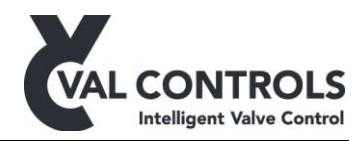

## 10 Event log

| No. 1       | IVC power on        |
|-------------|---------------------|
| Description | The IVC is power on |

| No. 2       | System error                                 |
|-------------|----------------------------------------------|
| Description | An error was logged in the system error log. |

| No. 3       | System error removed                           |
|-------------|------------------------------------------------|
| Description | An error was removed from the system error log |

| No. 11      | ESD line was power off                                                                         |
|-------------|------------------------------------------------------------------------------------------------|
| Description | The ESD line was power off. This event is only applicable for IVCs with external power supply. |

| No. 12      | ESD line was power on                                                                         |
|-------------|-----------------------------------------------------------------------------------------------|
| Description | The ESD line was power on. This event is only applicable for IVCs with external power supply. |

| No. 21      | PST start          |
|-------------|--------------------|
| Description | A PST was started. |

| No. 22      | PST finished       |
|-------------|--------------------|
| Description | A PST was finished |

| No. 23      | Reference PST start          |
|-------------|------------------------------|
| Description | A reference PST was started. |

| No. 24      | Reference PST finished   |
|-------------|--------------------------|
| Description | A reference PST finished |

| No. 25      | PST aborted by operator           |
|-------------|-----------------------------------|
| Description | A PST was aborted by the operator |

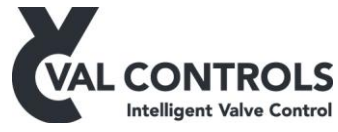

| No. 26      | Reference PST aborted by operator           |
|-------------|---------------------------------------------|
| Description | A reference PST was aborted by the operator |

| No. 31      | FST start          |
|-------------|--------------------|
| Description | A FST was started. |

| No. 32      | FST finished   |
|-------------|----------------|
| Description | A FST finished |

| No. 33      | Reference FST start          |
|-------------|------------------------------|
| Description | A reference FST was started. |

| No. 34      | Reference FST finished   |
|-------------|--------------------------|
| Description | A reference FST finished |

| No. 35      | FST aborted by operator           |
|-------------|-----------------------------------|
| Description | A FST was aborted by the operator |

| No. 36      | Reference FST aborted by operator           |
|-------------|---------------------------------------------|
| Description | A reference FST was aborted by the operator |

| No. 41      | SOT start          |
|-------------|--------------------|
| Description | A SOT was started. |

| No. 42      | SOT finished   |
|-------------|----------------|
| Description | A SOT finished |

| No. 43      | Reference SOT start          |
|-------------|------------------------------|
| Description | A reference SOT was started. |

| No. 44      | Reference SOT finished   |
|-------------|--------------------------|
| Description | A reference SOT finished |

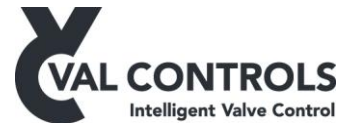

| No. 45      | SOT aborted by operator           |
|-------------|-----------------------------------|
| Description | A SOT was aborted by the operator |

| No. 46      | Reference SOT aborted by operator           |
|-------------|---------------------------------------------|
| Description | A reference SOT was aborted by the operator |

| No. 51      | Operational remote                                       |
|-------------|----------------------------------------------------------|
| Description | The IVC was set in operational mode from a remote signal |

| No. 52      | Fail position remote                                       |
|-------------|------------------------------------------------------------|
| Description | The IVC was set in fail position mode from a remote signal |

| No. 53      | Operational local                                       |
|-------------|---------------------------------------------------------|
| Description | The IVC was set in operational mode from a local signal |

| No. 54      | Fail position local                                       |
|-------------|-----------------------------------------------------------|
| Description | The IVC was set in fail position mode from a local signal |

| No. 55      | Operational communication                                         |
|-------------|-------------------------------------------------------------------|
| Description | The IVC was set in operational mode from a communication protocol |

| No. 56      | Fail position communication                                         |
|-------------|---------------------------------------------------------------------|
| Description | The IVC was set in fail position mode from a communication protocol |

| No. 57      | Set in local mode             |
|-------------|-------------------------------|
| Description | The IVC was set in local mode |

| No. 58      | Set in remote mode             |
|-------------|--------------------------------|
| Description | The IVC was set in remote mode |

| No. 61      | Auto calibration was started    |
|-------------|---------------------------------|
| Description | An auto calibration was started |

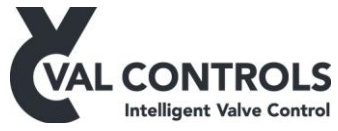

| No. 62      | Auto calibration finished    |
|-------------|------------------------------|
| Description | An auto calibration finished |

| No. 62      | Auto calibration aborted        |
|-------------|---------------------------------|
| Description | An auto calibration was aborted |